# SkyVisualEditorオンラインセミナー

# ~第5回 基本編~ Salesforceで 見積作成画面を作成しよう

2014年9月16日(火) 株式会社 **テラスカイ** 

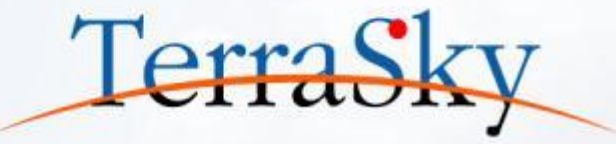

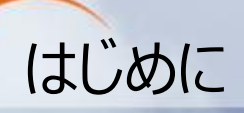

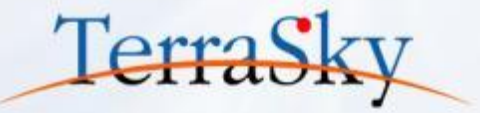

# 本セミナーの目的

SkyVisualEditorの機能および設定方法の紹介を目的としています。

# 本日のセミナーのご対象者

- ・Salesforceで見積画面を作成したいとご検討中のご担当者様
- ・SkyVisualEditorの「Salesforceレイアウト」の設定にお困りのご担当者様

# 本セミナーのゴール

SkyVisualEditorの「Salesforceレイアウト」を使い、画面の作成方法を理解する。

- ※ SkyVisualEditorの製品概要については以下をご覧ください。 (<u>http://info.skyvisualeditor.com/</u>)
- ※ 過去のオンラインセミナーの資料は以下よりご覧ください。
   (<u>http://www.terrasky.co.jp/document/skyvisualeditor/</u>)

# SkyVisualEditorのコンテンツについて

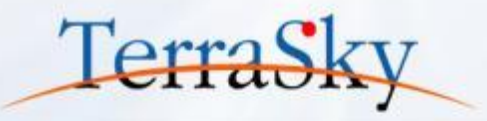

SkyVisualEditorの設定ガイドやTipsなどのコンテンツをWebで公開しています。 是非、ご活用ください。

(<u>http://info.skyvisualeditor.com/developer/beginner/</u>)

### 🏭 導入編 SkyVisualEditorを使って、Salesforceをより効果的に活用しよう。 Step1:導入しよう これからSkyVisualEditorを利用し始める方に。 ・全操作方法が記載されたマニュアル →操作マニュアル 基本的な操作方法をご紹介する動画 →画面開発手順 はじめてSkyVisualEditorを利用される方は、このスタートアップガイドをご覧ください →スタートアップガイド Step2: 定着化をはかろう 多くのSkyVisualEditorユーザーが活用している画面の作成方法をまとめました。 検索画面を作成しよう 使いやすいワークフロー画面を作成しよう Step3:もっと活用しよう こんな使い方があったんだ!という、SkyVisualEditorの一歩進んだ利用方法をお伝えします。 SkyVisualEditorの便利な機能 その1

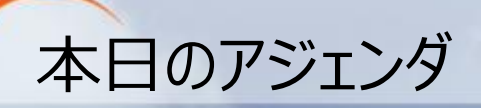

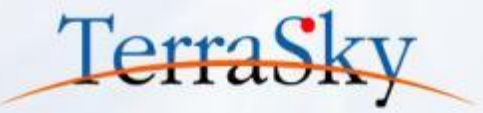

## 1. 本日の完成イメージ

# 2. 見積作成画面の作成方法

# 3. 作成した画面をつかってみよう

※ 本セミナーの詳細な内容は以下操作マニュアルをご覧ください。

 (<u>https://www.skyvisualeditor.com/help/skyvisualeditor\_help.pdf</u>)
 ※ 当資料のロゴや設定画面はSalesforceのバージョンアップによって変更する可能性がございます。

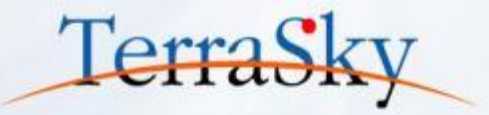

## 1. 本日の完成イメージ

# 2. 見積作成画面の作成方法

# 3. 作成した画面をつかってみよう

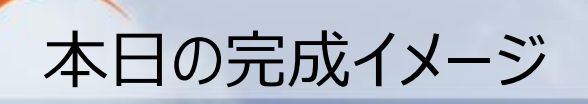

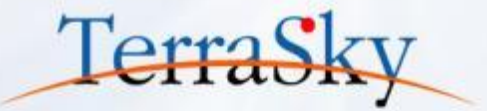

| ホーム Chatter リード 取引先 取引先責任者 商談検索 | 索 商談 <mark>販売見積</mark> 申請 レポート | <sup>・ ダッシュボード</sup> * PO<br>列を | <u>[NT①</u><br>3列、4列…と <b>自由に追加</b> できます |
|---------------------------------|--------------------------------|---------------------------------|------------------------------------------|
| 販売見積の編集                         | キャンセル 保存                       |                                 |                                          |
| ▼ 基本情報                          |                                |                                 |                                          |
| 販売見積名 製品Aに関する御見積                | 状況                             | ドラフト ▼                          | 見積番号 TQ-0001                             |
| 見積日 [2014/09/13]                | クローズ理由                         | <u>なし</u> ▼                     | 商談名 テラスカイーアイリス                           |
|                                 |                                |                                 |                                          |
|                                 |                                | 取引先責任者名                         | 9                                        |
| 面面内にタブエリアを                      |                                | 電話                              | 03-5255-3410                             |
|                                 |                                | Fax                             | 03-5255-5130                             |
| 的自し、それ人グロールを                    |                                | メール                             |                                          |
| 抑えた画面をつくれます                     |                                |                                 |                                          |
| 300,000                         |                                | 消費税等                            | 23,200                                   |
| 割引 10000                        |                                | 合計金額                            | 313,200                                  |
| 見積条件見積明細                        |                                |                                 |                                          |
| 行追加 コピー ●●● 1/1 ●●● 10 ▼ 件数3    | }                              |                                 |                                          |
| □ 明細順 + No. + 商品名               |                                | ₲ ≑ 数量 ≑ 単位 ≑ 販売金額;             | ◆ 原価 ◆ 原価金額 ◆ 在庫 ◆ 粗利額 ◆ 粗利率 ◆           |
| 「行削除」 製品A                       | P-1000 🔍 🔶 🛛 ¥10               | 0,000 3 台 🗸 300,00              | 0 ¥50,000 150,000 50 150,000 0.5         |
| [ 行削除                           | S. 📎                           |                                 |                                          |
| 行削除                             | S. (~                          | t-                              | POINT(3)                                 |
|                                 |                                |                                 | ヨ まへいがき おと 目 き 田 細 情 お を                 |
|                                 |                                | ,                               |                                          |
|                                 | キャンセル 保存                       |                                 | <b>一 拓 じ 入 刀</b> じさま 9                   |

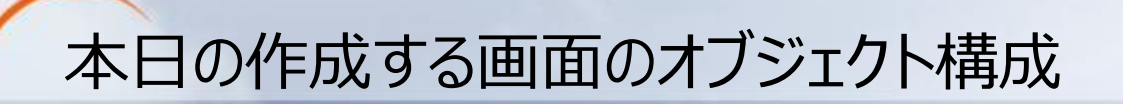

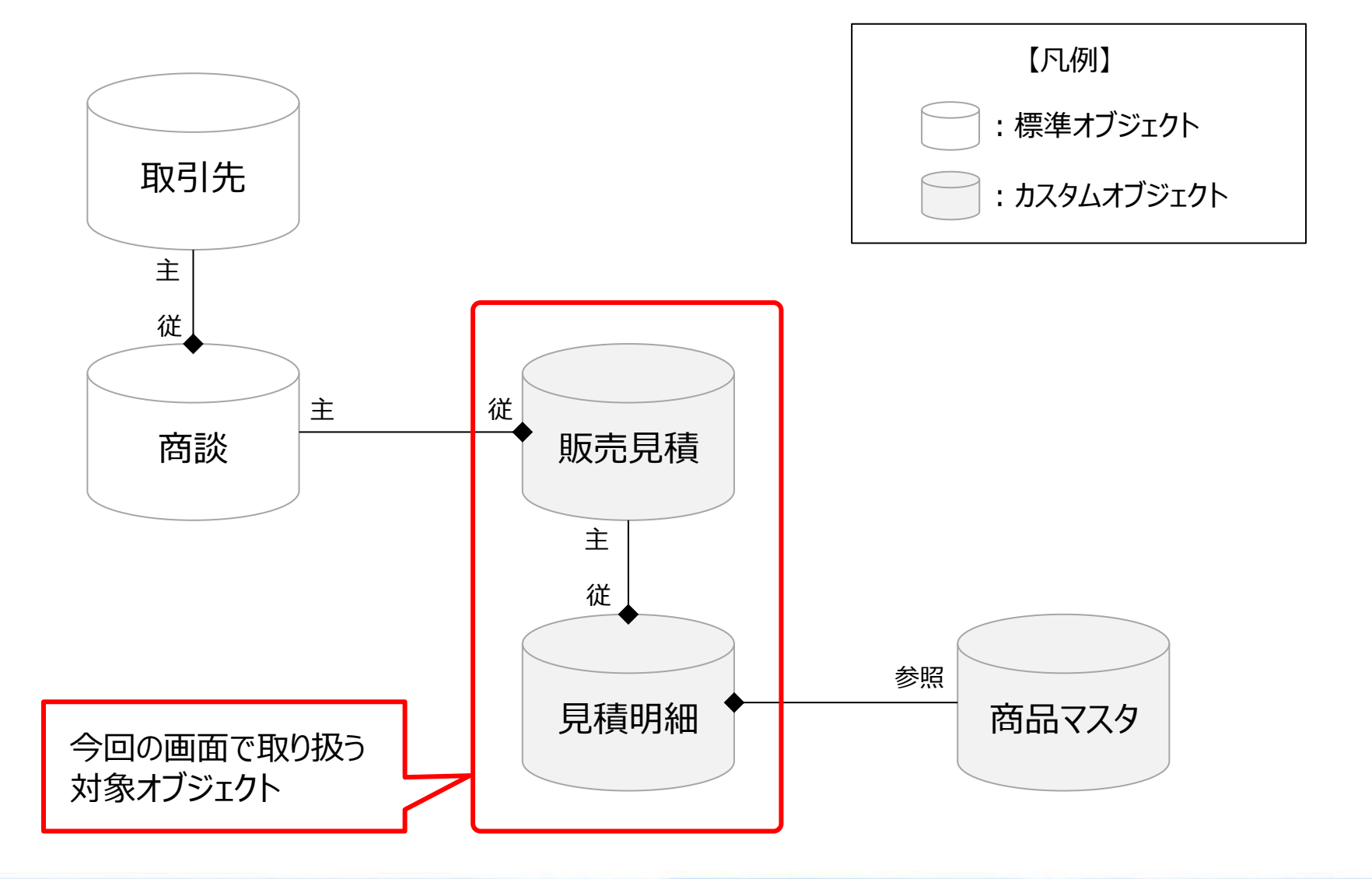

Terras

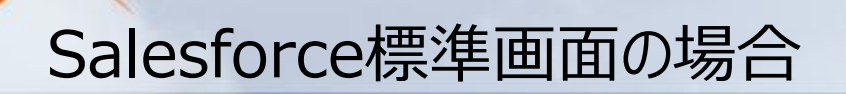

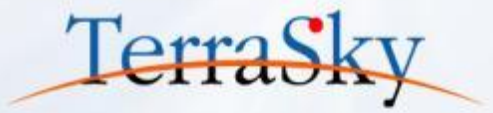

| ホーム Chatter リー | * 取引先 取引先責任者 商談検索 商談 <mark>販売見積</mark> 申請 レポート | ダッシュボード +        |             |                                |                                 |                                                                                                    |                |
|----------------|------------------------------------------------|------------------|-------------|--------------------------------|---------------------------------|----------------------------------------------------------------------------------------------------|----------------|
| ✓ 新規販売」        | 見積                                             |                  | このページのへルナ 😏 |                                |                                 |                                                                                                    |                |
| 販売見積の編集        | 保存 保存 & 新規 キャンセル                               |                  |             |                                |                                 |                                                                                                    |                |
| 情報             |                                                |                  | = 必須情報      |                                |                                 |                                                                                                    |                |
|                | 販売見積名                                          | 見積日 [2014/09/11] |             |                                |                                 |                                                                                                    |                |
|                | 状況なし                                           | 商読名 テラスカイーアイリス 🕄 |             |                                |                                 |                                                                                                    |                |
|                |                                                |                  |             |                                |                                 |                                                                                                    |                |
| 見積金額           |                                                |                  |             |                                |                                 |                                                                                                    |                |
|                | 小計                                             |                  |             |                                |                                 |                                                                                                    |                |
|                | 割51<br>清費根等                                    |                  | ,           |                                |                                 |                                                                                                    |                |
|                | 合計金額                                           |                  |             |                                |                                 |                                                                                                    |                |
| 見積情報           |                                                |                  |             |                                |                                 |                                                                                                    |                |
|                | 有効期限 [2014/09/11]                              | 納入場所             |             |                                |                                 |                                                                                                    |                |
|                | 支払条件なし ・                                       | 約入期日             |             |                                |                                 |                                                                                                    |                |
|                | 記리                                             |                  |             |                                |                                 |                                                                                                    |                |
|                |                                                |                  |             |                                |                                 |                                                                                                    |                |
| 取引先情報          |                                                |                  |             | ホーム Chatter リード 取引先 取          | 引先責任者 商談検索 商談 既完見積 申請 レポート      | ダッシュボード +                                                                                                    |                |
|                | 取引先名                                           | 取引先責任者名          |             | △ 見萩品目の編集                      |                                 |                                                                                                    | このページのヘルプ 😣    |
| 見積先(           | 所(都道府県)<br>(株)(市区郡)                            | 電話<br>[11]       |             | 🗾 新規見積品目                       |                                 |                                                                                                    |                |
| 見積先(           | 所(町名番地)                                        | rax<br>メール       |             | 見積品目の編集                        | 保存 保存 & 新規 キャンセル                |                                                                                                    |                |
|                |                                                |                  |             | ホーム Chatter リード 取引先            | 取引先責任者 商談検索 商談 既先見積 申請 レポー      | Ь ⊈уу́≥аж~Р +                                                                                                    |                |
|                | (保存) (保存 & 新規) キャンセル                           |                  |             | 2     成品目の編集     新規見積品目        |                                 |                                                                                                    | 2015-901.119 😌 |
|                |                                                |                  |             | 目稿品日の復生                        | 12.17 (2.17 9. 16 in bia'-drit. |                                                                                                    |                |
|                |                                                |                  |             | ホーム Chatter リード 取引             | た 取引先責任者 商談検索 商談 いたえん 申請 レ      | ग्र∼ो- ダッシュग्र∽!* +                                                                                                    |                |
|                |                                                |                  |             | ✓ <sup>見依晶目の編集</sup><br>新規見積品目 |                                 |                                                                                                    | このページのヘルプ 🥹    |
| · · ·          |                                                |                  |             |                                |                                 |                                                                                                    |                |
| <b>カ</b>       | スタハオフジェクトの標                                    | 連機能のみで 「         |             | 見積品目の編集                        | 保存 保存 & 新規 キャンセル                |                                                                                                    |                |
| /5/            |                                                |                  |             | 情報                             | 9 AU                            | 販売見籍「米豆ン・助夫工が目体」の。                                                                                                    | = 心滑滑和         |
|                | <b>活両面を作成する</b> [5]                            |                  |             | 商品                             | 20 31-1                         | USERNA AND A CONTRACT OF A CONTRACT OF A CON |                |
| ・              | 何回回で「F/JK 9 Om                                 |                  |             | A                              | 品名                              | No.                                                                                                    |                |
| . 6            |                                                |                  |             | 見積情報                           |                                 |                                                                                                    |                |
| ر•             | ゴ貝ハックを八刀し休                                     | 1子 🔰             |             | 販売                             | 単価                              | 販売金額                                                                                                    |                |
|                |                                                |                  |             |                                | ₩位なし                            | RE 100 22 200<br>RU F/1200                                                                                                    |                |
| • 🖬            | 月細を1レ  -トする人                                   | 、刀し保仔            |             |                                |                                 | 粗利率                                                                                                    |                |
|                |                                                |                  |             | 商品情報                           |                                 |                                                                                                    |                |
|                | 見桔を1つ作成する                                      | にキ、ステッフが         |             |                                | 定価                              | 在庫                                                                                                    |                |
|                | ノロスにエントレンタン                                    |                  |             |                                | 10 III                          |                                                                                                    |                |
| 5              | ノやってしまいます                                      |                  |             |                                | 【保存】【保存 & 新規】 キャンセル             |                                                                                                    |                |
| 39             | へんしししまいまり                                      |                  |             |                                |                                 |                                                                                                    |                |
|                |                                                |                  |             |                                |                                 | •                                                                                                    |                |

# Salesforceレイアウトとは

TerraSky

Salesforceレイアウトとは、Salesforceの標準画面に似たデザイン上に、Salesforceの標準では 設定できないパーツや機能を自由に画面に配置できるレイアウトです。 縦スクロールをなるべく抑えたい、子階層のオブジェクトのデータを一括で編集したい場合に 非常に便利なレイアウトです。

| 32-Fを用表示 〇 260-96                                                                                                    |                                                                                                    |                                                                                                    |                                                             |
|----------------------------------------------------------------------------------------------------|----------------------------------------------------------------------------------------------------|----------------------------------------------------------------------------------------------------|-------------------------------------------------------------|
| (24) ■ 27-18 / 92-9 = 23                                                                                                    | 17-F                                                                                                    | フォローされている                                                                                                    |                                                             |
| 入学る                                                                                                    | 二八百 二                                                                                                    | 240-8504874874854                                                                                                    |                                                             |
|                                                                                                    |                                                                                                    |                                                                                                    |                                                             |
|                                                                                                    | 番び聞え 政権(3)                                                                                                    |                                                                                                    |                                                             |
| 大空大年<br>発行しての250<br>ユント・100日・今日(1430)                                                                                                    |                                                                                                    |                                                                                                    |                                                             |
| Jervy Tester<br>OK<br>CC42 + 40(1430)                                                                                                    |                                                                                                    |                                                                                                    |                                                             |
| 20140148                                                                                                    |                                                                                                    |                                                                                                    |                                                             |
| -2007/085A.79                                                                                                    |                                                                                                    |                                                                                                    |                                                             |
| SIAME<br>RSIACO TESTO<br>ERMED ERMED NAME                                                                                                    | (1) 取引決名 (4)<br>(1) 取引決名 (4)<br>取 キーバーン/相関                                                                                                    | 284<br>1(命社子52.54                                                                                                    |                                                             |
| 19代情報                                                                                                    | 田田 キャンセル 単へ     田子 サンセル 単へ     取引決     取引決     取引決     取引決     取引決     取引決     取引決     取引決     取引決     取引決     取引決     取引決     取引決     取引決     取引決     取引     取引     取引     取引     取引     取引     取引     取引     取引     取引     取引     取引     取引     取引     取引     取引     取引     取引     取引     取引     取引     取引     取引     取引     和     取引     取引     取引     和     取引     和     取引     和     取引     和     取引     和     取引     和     取引     和     取引     和     取引     和     取     和     取     和     取     和     取     和     取     和     取     和     取     和     取     和     取     和     取     和     取     和     取     和     取     和      和      取      和      和       和       和        和       和       和       和       和       和 | 28本<br>た後社2753.54<br>の企業活力 00<br>(4(百万円) 10                                                                                                    | •0322030(4/3) 201284/3 •                                    |
| 81先情報<br>数31先信報(D) (11510)<br>第11890) (東京(新知)) (42年4年<br>中田本東州政 20<br>中田本東州政 20<br>中田本東州政 20<br>中田本東州政 20<br>(11510)                                                                                                    |                                                                                                    | 28本<br>た会社デラスカイ<br>の企業活力 00<br>K(百万円) 10                                                                                                    | •00221110(47) 201244月 •                                     |
| (1)先請報 取引先(5)(人のの [11:310 81:488(2) 重求(1889(2) 延済金信 ※回訳点 ※ ※回訳点 ※ ※回訳点 ※ ※回訳法名 ● 解供書号                                                                                                    |                                                                                                    | 28A<br>(18753254<br>(187579) 10<br>(187579) 10<br>(187599) 10                                                                                                    | <ul> <li>●協注首期(年月) 2012年4月 ・</li> <li>FAX番号</li> </ul>      |
| SI先情報     TRSI先CD [11510     TRSI0     ET相称の 単本体的     使日本支活剤 20     使日本支活剤 20     使日本支活剤 20     使日本支活剤 20     使日本支活剤 20     使日本支活剤 20     使日本支活剤 20     でのまた 20     でのまた 20     のまた 20     のまた |                                                                                                    | 28本<br>た会社デ53254<br>の企業活力 00<br>4(西方PD 10<br>・電話番号<br>02-5255-3410                                                                                                    | ●国注首期(年月) 2012年4月 。<br>・ FAX番号 ・                            |
| 31先請報     数51先00 (TEST0<br>医主体粉① 単正体粉② 単立体化<br>电位率支流数 30<br>电位率支流数 30<br>0<br>0<br>0<br>0<br>0<br>0<br>0<br>0<br>0<br>0<br>0<br>0<br>0<br>0<br>0<br>0<br>0<br>0<br>0<br>0<br>0<br>0<br>0<br>0<br>0<br>0<br>0<br>0<br>0<br>0<br>0<br>0<br>0<br>0<br>0                                                                                                    |                                                                                                    | 法へ<br>た命社子33.5x4 C企業活力 80 K(E55PD 10 ● 電話番号 005255-3410                                                                                                    | ФШ(2)335(14)) 201244)] .<br>• ГАХВЭ •                       |
|                                                                                                    |                                                                                                    | 法へ<br>た命社子33.54<br>G企業活力 №<br>K(65.5PD 10<br>・ 電話番号<br>00-9255-3410                                                                                                    | ФШ22335(14月) 2012/44月 •<br>• FAX89 •                        |
|                                                                                                    |                                                                                                    | 水へ<br>た命社子33万√<br>C企業活力 80<br>+ 電話番号<br>00%255-3410                                                                                                    | ●個(決算期(年月) 2012年4月 -<br>・ FAX番号 ・                           |
|                                                                                                    |                                                                                                    |                                                                                                    | <ul> <li>●協注首期(年月) 2012年4月 ・</li> <li>FAX番号</li> </ul>      |
|                                                                                                    |                                                                                                    | 38へ<br>18日日<br>18日日<br>18日 | ●GL22138(年月) 2002年4月 •                                      |
| NLL 情報     NLL 情報     NLL 情報     NLL 前級     NLL 前級     NLL 前級     NLL 前級     NLL 前級     NLL 前級     NLL 前級     NLL 前級     NLL 前級     NLL 前級     NLL 前級     NLL 前級     NLL 前級     NLL 前級     NLL 前級     NLL 前級     NLL 前級     NLL 前     NLL 前    |                                                                                                    | 38へ<br>18日日 - 18日日<br>18日日 - 18日日                                                                                                    | ●個次首期(年月) 2012年4月 。<br>・ FAX集号 ・<br>ESA-AAA人数 <sup>20</sup> |

| 7(-ドを表示)   |              |                        | 編集 副除                              |                     |        |      |                 |
|------------|--------------|------------------------|------------------------------------|---------------------|--------|------|-----------------|
| <b>m</b> 2 | 勝入中請         | đ                      |                                    |                     |        |      | 承認者         申請者 |
| 申請番        | <del>5</del> |                        | TS-00001                           | 申請部署                |        | 安室   | 16              |
| 申請日        | 1            |                        | 2014/07/08                         | 申請者氏名               |        | 佐羅ス  | .¢6             |
| 件名         |              | 備品購入について               |                                    |                     |        |      |                 |
| 使用目的(購     | 入理由)         | 業務ソフトウェア4<br>なお、ライセンスの | 9年間保守について継続使用しま<br>保守期間は1年間となっています | といため、申請したします。<br>「。 |        |      |                 |
| 利用期間(該     | 5あれ(f)       | 2014/08/01             | ~ 2015                             | /07/31              |        |      |                 |
| 購入先(発      | 注先)          | 株式会社セール                | スフォース・ドットコム                        |                     |        |      |                 |
| 購入予知       | 28           | 2014/07/21             |                                    |                     |        |      |                 |
| 支払予定       | 28           | 2014/07/31             |                                    |                     |        |      |                 |
| 仮払申請の      | 有無           | 有                      |                                    |                     |        |      |                 |
| 支払方        | 法            | その他                    | 代金引援                               |                     |        |      |                 |
| 小計         |              | ₩75,000                | 清費税                                | ¥3,750              | 승앍     |      | ¥78,750         |
|            | 品名           |                        | 仕様·品番等                             | 単価                  | 数量     | 単位   | 金額              |
| 業務用と       | ワトウェア保守      | 科金                     | Windows8対応                         | ₩75,000             | 1      | 式    | ₩75,000         |
|            |              |                        |                                    |                     |        |      |                 |
|            |              |                        |                                    |                     |        |      |                 |
| Jacas      |              |                        | 承認申請                               |                     |        |      |                 |
| SOMBLEE:   |              |                        | 4670                               | *103274             |        | 75%  | 767.016.9       |
| Na)        | 日付           |                        | 40.00                              | 割りました               | 104018 | 2001 | 0. 40-100 h     |

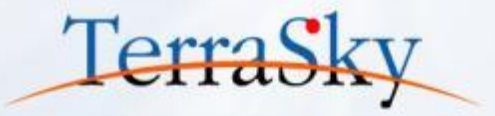

# 1. 本日の完成イメージ

# 2. 見積作成画面の作成方法

# 3. 作成した画面をつかってみよう

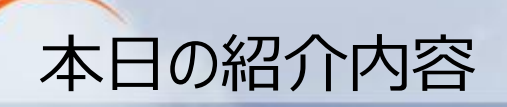

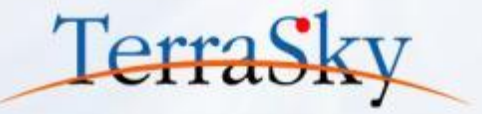

以下は、SkyVisualEditorでSalesforceレイアウト画面を作成する際の流れです。 本日は以下手順に沿って、Salesforceレイアウトを使った見積作成画面の作成方法をご紹介します。

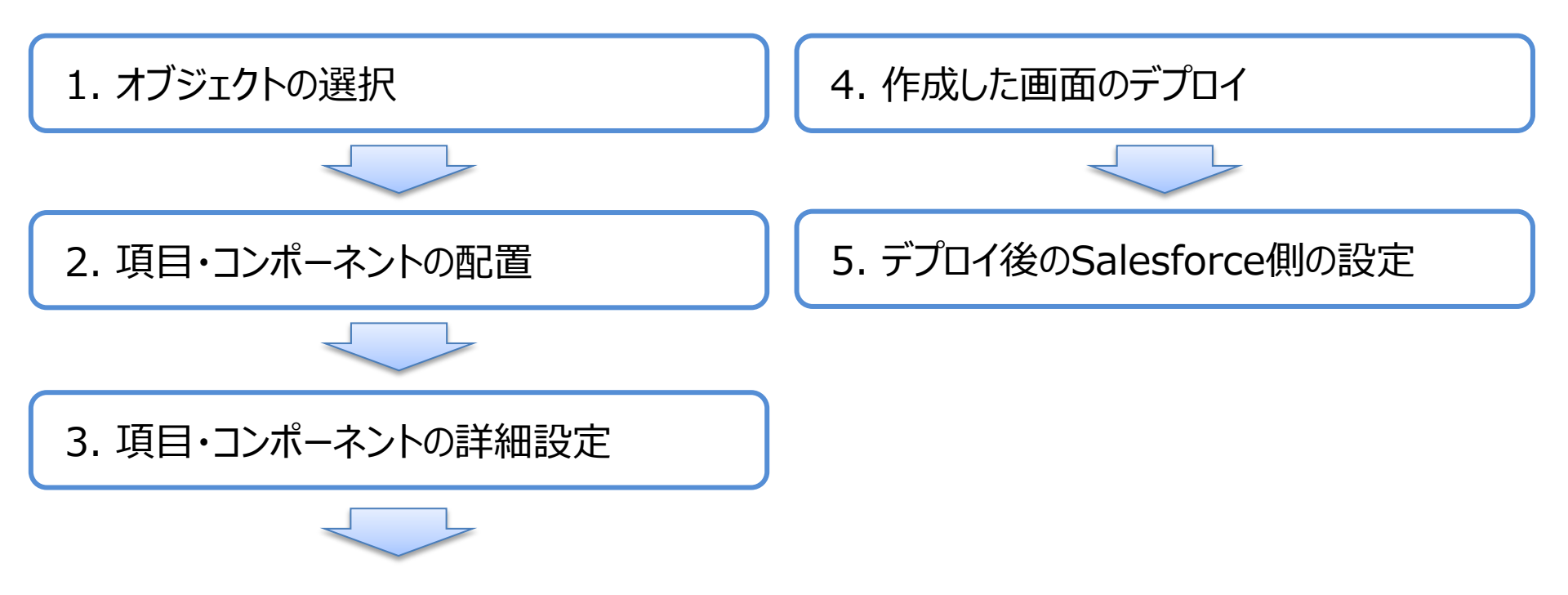

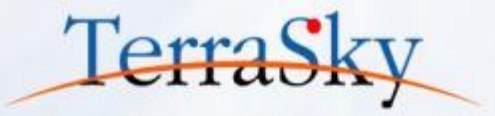

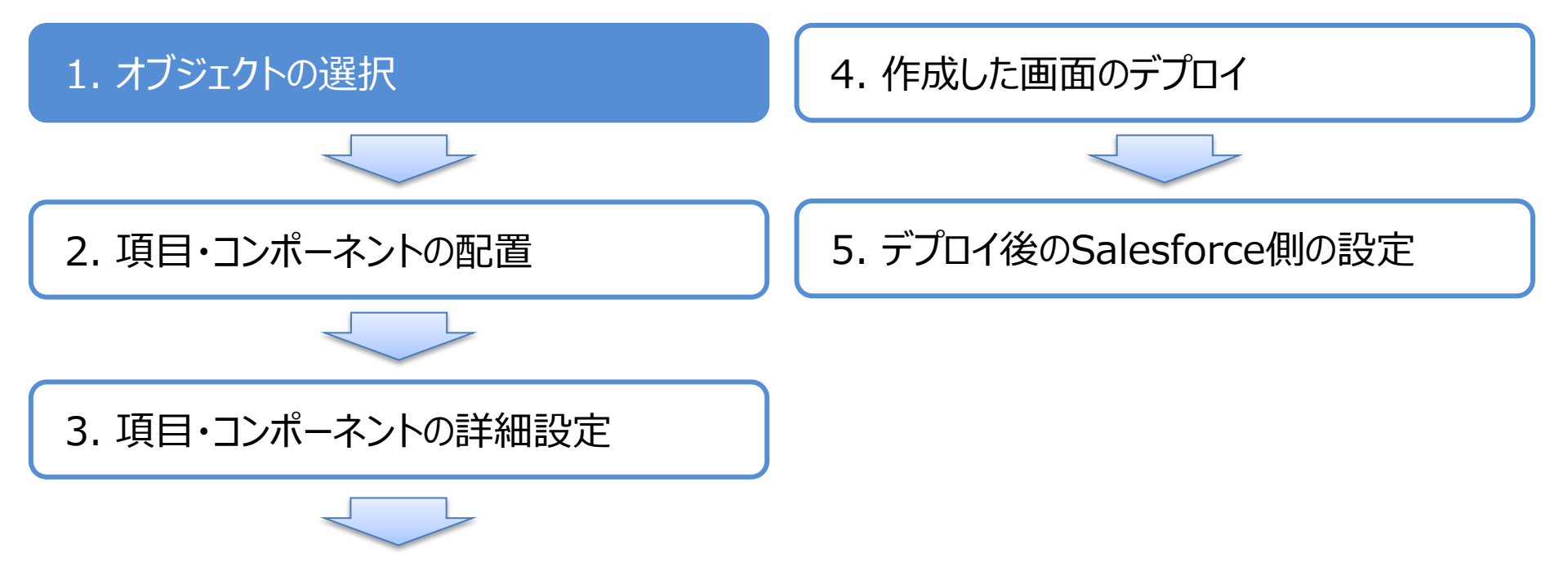

# 1. オブジェクト(テーブル)の選択

SkyVisualEditorスタジオへのログイン後、メニューエリアの[ファイル]-[新規]をクリックし、 レイアウトマネージャより、[Salesforceレイアウト]を選択します。 レイアウトを作成したいオブジェクトを選び、必要に応じてVisualforceページ名を設定し、 [OK]をクリックします。今回は、[販売見積]というカスタムオブジェクトを選びます。

| SkyVisualEditor | <b>₽ = </b>                                                                                                    |                     |  |
|-----------------|----------------------------------------------------------------------------------------------------|---------------------|--|
| Skyvisualeartor | レイアウトマネージャ ×                                                                                                    | LoginUser           |  |
| ブジェクト コンポーネント   |                                                                                                    | ▶ ページ コンポーネント       |  |
| ▼ 配置項目種別        |                                                                                                    | ▼ ページプロパティ          |  |
|                 |                                                                                                    | 主打"ジ"工外名            |  |
|                 |                                                                                                    | Visualforce^°−シ*    |  |
|                 |                                                                                                    | 名前                  |  |
| オブジェクト の 再取得    |                                                                                                    | 表示ラベル               |  |
| 1// DOMENTY //  |                                                                                                    | 説明                  |  |
|                 |                                                                                                    | Apex/ラフえ名           |  |
|                 |                                                                                                    | 共有ルール適用有り           |  |
|                 | Salesforceレイアウト [1/8] ▶                                                                                             | ページ表示サイズ(px)基準線 解像度 |  |
|                 |                                                                                                    | 幅: 高さ:              |  |
|                 | Salesforce標準のような画面を、ドラック&ドロップにてコンボーネントを配置して作成します。<br>「ページレイアウト」機能では配置することができない細やかな画面表示や、テーブル等の高度な機能を持ったコンポーネント群を配置す | ^99*-表示<br>サ仆*ハ*-表示 |  |
|                 | ることができます。                                                                                                    | 97*7.94N            |  |
|                 |                                                                                                    | ∧°−シ*₽イトル           |  |
|                 | オブジェクト 販売見積:Quotation_c ▼ 全て表示                                                                                      | URLI® 为+中設定 設定      |  |
|                 | Visualforceページ名 Quate                                                                                               | △ 拡張プロパティ           |  |
|                 | Apexクラス名 編集する                                                                                                    | ▲ マスク設定             |  |
|                 |                                                                                                    | ▲ Apexクラス拡張         |  |
|                 |                                                                                                    | 🔺 X990              |  |
|                 | OK キャンセル                                                                                                    | ▲ <u>K-51441</u>    |  |

※ SkyVisualEditorスタジオへのログイン方法は、以下をご覧ください。 (<u>http://www.terrasky.co.jp/document/download/skyvisualeditor-web1.php</u>)

Copyright © 2014 TerraSky Co.,Ltd. All Rights Reserved.

Terra

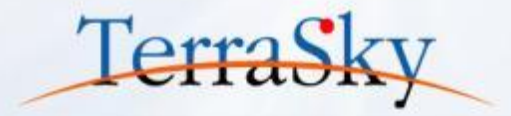

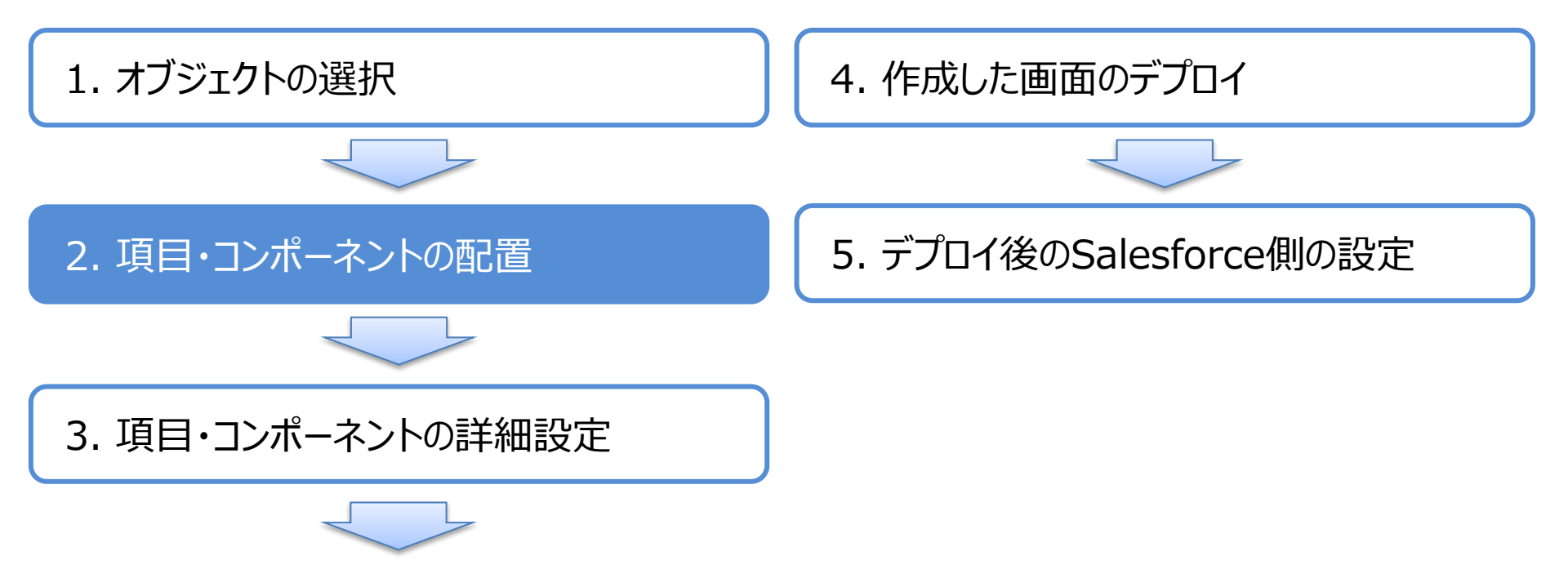

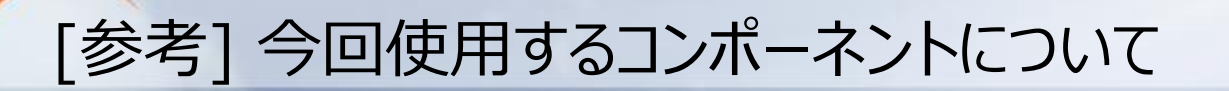

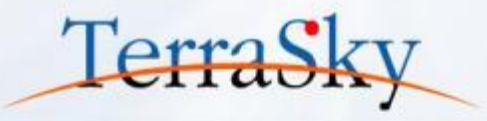

オブジェクトを選択しますと、画面をデザインするキャンバスが表示されます。 表示された画面の左側に、[オブジェクト]と[コンポーネント]というタブがあります。 今回、コンポーネントとして使用するレイアウトの機能を以下でご紹介します。

| ▼ コンボーネントペイン    | No | レイアウト名           | 名前             | 意味明                                                        |
|-----------------|----|------------------|----------------|------------------------------------------------------------|
| SkyVisualEditor | 1  | セクション ヘッダー       | Object<br>Name | Salesforceの標準ページレイアウトで使用されている<br>画面タイトルを表示できます。            |
| Object<br>Name  | 2  | ページブロック          |                | Salesforceの標準ページレイアウトで使用されている<br>ページの外枠を定義する機能です。          |
|                 | 3  | ページブロック<br>セクション |                | Salesforceの標準ページレイアウトで使用されている<br>セクション機能です。項目を配置する際に利用します。 |
|                 | 4  | タブ               |                | タブによる表示項目の切り替えができる機能です。<br>なるべくスクロースをしたくない場合に利用します。        |
|                 | 5  | データテーブル          |                | 明細形式で項目を配置できる機能です。<br>子オブジェクトの入力/編集時に便利な機能です。              |
|                 | 6  | 関連リスト            |                | Salesforceの標準ページレイアウトで使用されている<br>関連リストを配置できる機能です。          |
|                 | 7  | Chatter<br>フィード  | ••             | Salesforceの標準ページレイアウトで使用されている<br>Chatterフィードを表示する機能です。     |

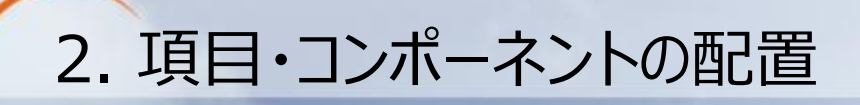

画面左部の①のエリアに、選択したオブジェクトの項目一覧が表示されてますので、ドラッグ& ドロップによる操作で、項目を配置します。 ②のエリアの[入力][表示][ラベル]を切り替えることで、入力フィールド、参照フィールド、 項目ラベルをそれぞれ配置できます。

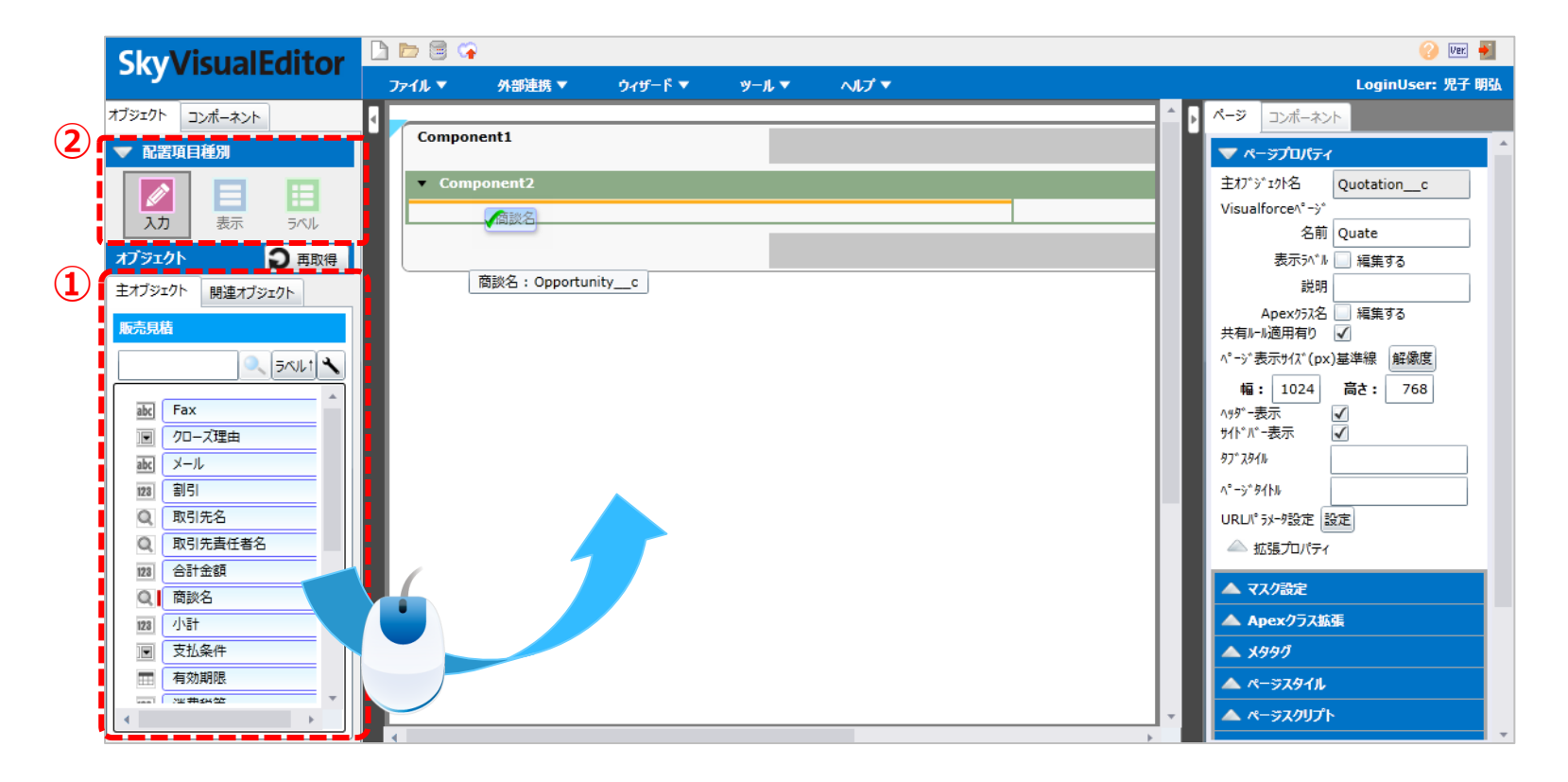

Copyright © 2014 TerraSky Co.,Ltd. All Rights Reserved.

Terra

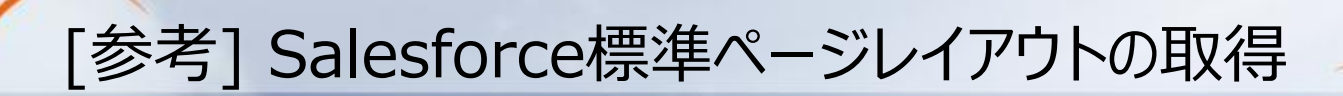

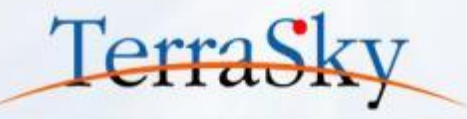

SkyVisualEditorでは、レイアウトを選択し、一から画面を作成するだけでなく、 Salesforceの標準ページレイアウトを取得することが可能です。 メニューエリアの[ファイル]-[ページレイアウト取得]をクリックすると、ダイアログが表示 されますので、該当のレコードタイプを選択し、ページを読み込むことができます。

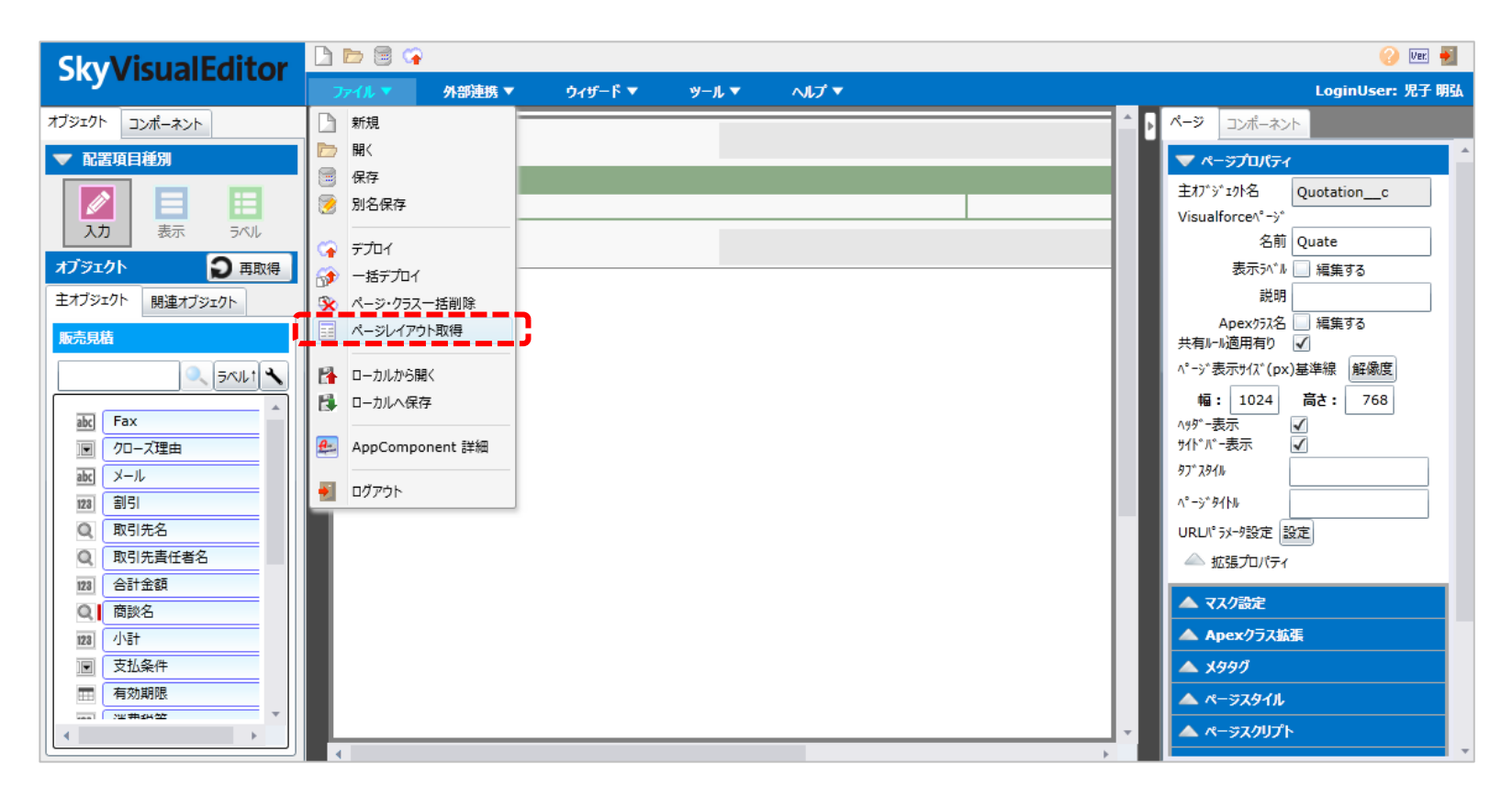

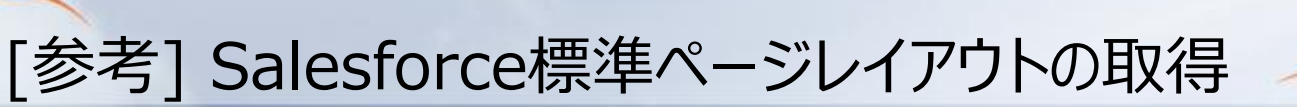

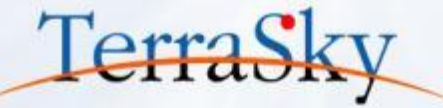

Salesforceで設定している標準のページレイアウトを読み込むことができました。 Salesforceの標準ページレイアウトを取得した場合、画面右のページ名がデフォルトの ページ名になりますので、適宜ご変更ください。

| SkyVisualEditor                                                 | L 🖻 🗟 🖙                  |                   |                                       |               |       |                    |                                     | ページ名がデフォルトの                                                                                                    |
|-----------------------------------------------------------------|--------------------------|-------------------|---------------------------------------|---------------|-------|--------------------|-------------------------------------|----------------------------------------------------------------------------------------------------|
| 販売見積                                                            | ファイル ▼                   | 外部連携 ▼            | <b>ว่า</b> ี่ <b>-</b> ั ▼<br>ช่ว∕่ฮแ | <b>ツ−</b> ル ▼ | ^ルプ ▼ |                    |                                     | ページ名に変わります                                                                                                    |
| <ul> <li>▼ 情報</li> <li>版</li> <li>クロ</li> <li>▼ 見積金額</li> </ul> | 売見積名<br>状況<br>ー-ズ理由      | <pre>F tt# </pre> |                                       |               |       | 見積番号<br>見積日<br>商談名 | [見積番号:QuoteNumberc]<br>[9999/99/99] |                                                                                                    |
|                                                                 | 小計<br>割引<br>消費税等<br>合計金額 |                   |                                       |               |       |                    |                                     | <ul> <li>ヘ°-シ*表示サイλ*(px)基準線 解像度</li> <li>幅: 1024 高さ: 768</li> <li>ヘッジ*表示 ✓</li> <li>ウパ*パ*表示 ✓</li> <li>ワイ・パ*-表示 ✓</li> <li>ワア*入タイル</li> <li>ヘ°-ジ*タイトル</li> <li>ロワロパ*スメータ500年 500年</li> </ul> |
| ▼見積情報                                                           | 有効期限<br>支払条件<br>説明       | <u>9999</u><br>▼  | <u>3/99/99]</u>                       |               |       | 納入場所<br>納入期日       |                                     | UKU シンプ設定<br>減増<br>加速<br>加速<br>加速<br>プレパティ<br>▲ マスク設定<br>▲ マスク設定<br>▲ Apexクラス拡張<br>▲ メタタグ<br>▲ ペーラスタイル                                                                                       |
| ▼ 取引先情報                                                         | 雨司件女                     |                   |                                       |               |       | -14-25-24-5        |                                     |                                                                                                    |

# 2. 項目・コンポーネントの配置(列の追加)

ページを取得できましたので、いよいよ画面のカスタマイズをしていきます。 セクションをクリックしますと[列追加][列削除]というポップアップが表示されますので、[列追加]を クリックし、追加された列に項目をドラッグ&ドロップし、レイアウトを整えます。

| SkyVisualEdito                                          | 🖪 🖻 🛱 😭 | 7            |                         |                                      | (                                  | )Ver. 🇾 |
|---------------------------------------------------------|---------|--------------|-------------------------|--------------------------------------|------------------------------------|---------|
| Skyvisualearee                                          | ヤクション   | 随携 ▼ ウィザード ▼ | ツ−ル ▼ へルプ ▼             |                                      | LoginUser                          | :児子 明弘  |
| オブジェクト コンポーネント                                          |         |              | 保友 土 <sup>42</sup> /7/1 |                                      |                                    |         |
| ▼ 配置項目種別                                                |         |              |                         |                                      |                                    | _       |
| 入力         日         日                                  |         | 販売見積名<br>状況  |                         | ×<br>←列追加 —列削除 <sup>積田号</sup><br>見積日 | [見積番号:QuoteNumberc<br>[9999/99/99] | -11     |
| オブジェクト         シ 再取得           主オブジェクト         関連オブジェクト |         | クローズ理由       | ▼                       | 商談名                                  |                                    |         |
| 販売見積                                                    | ▼ 見積金額  |              |                         |                                      |                                    | - 18    |
|                                                         |         | 小計           |                         |                                      |                                    |         |
| abc) Fax                                                |         | 割引           |                         |                                      |                                    |         |
| 10-ズ理由                                                  |         | 消費税等         |                         |                                      |                                    |         |
| abc X-ll                                                |         | 合計金額         |                         |                                      |                                    |         |
| 123 割引                                                  |         |              |                         |                                      |                                    | _       |
| 11111111111111111111111111111111111111                  | ▼ 見積情報  |              |                         |                                      |                                    |         |
| 123 合計金額                                                |         | 有効期限         | [9999/99/99]            |                                      | 納入場所                               |         |
| Q 商談名                                                   |         | 支払条件         | •                       |                                      | 納入期日                               |         |
| 123 小計                                                  |         | 説明           |                         |                                      |                                    |         |
| 支払条件                                                    |         | 1000         |                         |                                      |                                    |         |
|                                                         |         |              |                         |                                      |                                    |         |
|                                                         |         |              |                         |                                      |                                    |         |

Copyright © 2014 TerraSky Co.,Ltd. All Rights Reserved.

Terras

# 2. 項目・コンポーネントの配置(セクションヘッダーの配置) TerraSky

#### 次に、セクションヘッダーを配置します。 画面左側のコンポーネントペインより、セクションヘッダーのアイコンをドラッグ&ドロップにより キャンバス上に配置します。

| <b>SkyVisualEditor</b> | 🗅 🗁 🗟 🆙   |            |         |       |              |   |        |      | 0        | Ver. 🍯 |
|------------------------|-----------|------------|---------|-------|--------------|---|--------|------|----------|--------|
| Skytisualearea         | ファイル マ    | 外部連携 ▼     | ウィザード 🔻 | ツール マ | ヘルプ ▼        |   |        | Log  | jinUser: | 児子 明弘  |
| オブジェクト コンポーネント         |           | ject<br>me |         |       |              |   |        |      |          |        |
| ▼ レイアウト ^              | 販売日住      |            |         |       | i l          | 1 |        |      |          | -11    |
| the Object             | AX56564H  |            |         |       | 保存キャンセル      | J |        |      |          |        |
| Name                   | セクションヘッダー |            |         |       |              |   |        |      |          |        |
|                        |           |            | 販売見積名   |       |              |   | 状況     |      | ▼        |        |
|                        |           |            | 見積日     |       | [9999/99/99] |   | クローズ理由 |      | ▼        |        |
|                        |           |            |         |       |              |   |        |      |          | -11    |
|                        | ▼ 見積金     | 額          |         |       |              |   |        |      |          |        |
|                        |           |            | 小計      |       |              |   |        |      |          |        |
| ON OFF                 |           |            | 割引      |       |              |   |        |      |          |        |
|                        |           |            | 消費税等    |       |              |   |        |      |          |        |
|                        |           |            | 合計金額    |       |              |   |        |      |          |        |
|                        |           |            |         |       |              |   |        |      |          |        |
|                        | ▼ 見積情     | 報          |         |       |              |   |        |      |          |        |
|                        |           |            | 有効期限    |       | [9999/99/99] |   |        | 納入場所 |          | 7.8    |
|                        |           |            | 支払条件    |       | <b>•</b>     |   |        | 納入期日 |          | =      |
|                        |           |            | 説明      |       |              |   |        |      |          |        |
|                        |           |            |         |       |              |   |        |      |          |        |
|                        |           |            |         |       |              |   |        |      |          |        |
| •                      | •         |            |         |       |              |   |        |      |          |        |

# 2. 項目・コンポーネントの配置(タブの配置)

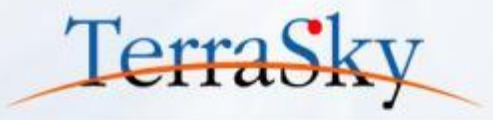

次に、画面にタブを配置します。 画面左側のコンポーネントペインより、タブのアイコンをドラッグ&ドロップによりキャンバス上に 配置します。

| Sky/isualEditor |    | > 🗟 😘 | 1      |          |       |              |        |         | 0          | Jer. 🍯 |
|-----------------|----|-------|--------|----------|-------|--------------|--------|---------|------------|--------|
| Skyvisualeutor  | 77 | าม ▼  | 外部連携 ▼ | ዕィザ−ド ▼  | ツール マ | ヘルプ ▼        |        | Log     | jinUser: 児 | 2子明弘   |
| ブジェクト コンポーネント   |    | 販売    | 見積     |          |       |              |        |         |            |        |
| ▼ レイアウト         |    |       | ]-ド名   |          |       |              |        |         |            | 11     |
| Object<br>Name  |    | 販売見積  |        |          |       | 保存 キャンセル     |        |         |            |        |
|                 |    | ▼ 情報  |        |          |       |              |        |         |            |        |
|                 |    |       |        | 販売見積名    |       |              | 状況     |         | •          |        |
|                 |    |       |        | 見積日      |       | [9999/99/99] | クローズ理由 |         | •          | H      |
| ON OFF          |    | ▼ 取引先 | 清報     |          |       |              |        |         |            | e l    |
|                 |    |       |        | 取引先名     |       |              |        | 取引先責任者名 |            |        |
|                 |    |       | 見積先住萨  | 所 (都道府県) |       |              |        | 電話      |            |        |
|                 |    |       | 見積先(   | 主所(市区群)  |       |              |        | Fax     |            |        |
|                 |    |       | 見積先住所  | 所(町名番地)  |       |              |        | メール     |            |        |
|                 |    | ▼ 見積金 | 綇      |          |       |              |        |         |            | U.     |
|                 |    |       |        | 小計       |       |              |        | 消費税等    |            |        |
|                 |    | _     |        | 割引       |       |              |        | 合計金額    |            |        |
|                 |    |       |        |          |       |              |        |         |            | ) ×    |

## 2. 項目・コンポーネントの配置(ページブロックの配置)

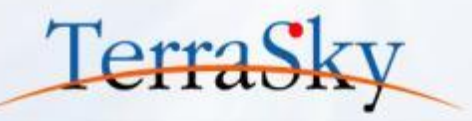

配置したタブの中にページブロックを配置します。 ページブロックを配置することで、その中にページブロックセクションを配置できるようになります。 画面左側のコンポーネントペインより、ページブロックのアイコンをドラッグ&ドロップにより キャンバス上に配置します。

| <b>SkyVisualEditor</b>                |     | <b>&gt;</b> 🗟 😭 |                    |         |       |              |        | 🕜 Ver. 🛃    |
|---------------------------------------|-----|-----------------|--------------------|---------|-------|--------------|--------|-------------|
| Skyvisualeator                        | 77  | า/≀ ▼           | 外部連携 ▼             | ウィザ−ド ▼ | ツール マ | ヘルプ ▼        | LoginU | lser: 児子 明弘 |
| オブジェクト コンポーネント                        | 1   | ▼ 見結余緒          | Ā                  |         |       |              |        | î           |
| 🔻 レイアウト                               |     |                 |                    | 小計      |       |              |        |             |
| Object<br>Name                        |     |                 |                    | 割引      |       |              | 合計金額   |             |
|                                       |     |                 |                    |         |       |              |        |             |
|                                       |     | tab1× t         | tab2 🗙 🛛 tab3 🗙    |         |       |              |        |             |
|                                       |     |                 | g.                 |         |       |              |        | _           |
|                                       |     |                 |                    | 有効期限    |       | [9999/99/99] | 納入場所   |             |
|                                       |     |                 |                    | 支払条件    |       |              | 納入期日   |             |
|                                       |     |                 |                    | 説明      |       |              |        |             |
|                                       |     |                 |                    |         |       |              |        |             |
|                                       |     |                 |                    |         |       |              |        |             |
|                                       |     |                 |                    |         |       | 保存 キャンセル     |        |             |
|                                       |     | 目結品目            |                    |         | _     |              |        |             |
|                                       | ••• |                 |                    |         | _     |              |        |             |
|                                       |     | 行追加 符           | ·致:<br>            |         |       |              |        |             |
|                                       |     | 行削除[品目          | a - J<br>]番号:Name] |         |       |              |        |             |
|                                       |     |                 |                    |         |       |              |        |             |
| · · · · · · · · · · · · · · · · · · · | 4   |                 |                    |         |       |              |        |             |

# 2. 項目・コンポーネントの配置(ページブロックセクションの配置) TerraSky

先ほど配置したタブ内のページブロックの中にページブロックセクションを配置します。 今回は見積情報をまとめたページブロックセクションを選択し、ドラッグ&ドロップの操作で 配置したいタブ内のページブロック内に選択したページブロックセクションを配置します。

| SkyVisualEditor      | 🗅 🗁 🗟 🤇                   |             | 🕜 Ver. 🍯 |          |            |       |             |
|----------------------|---------------------------|-------------|----------|----------|------------|-------|-------------|
| Skyvisualeartor      | ファイル マ                    | 外部連携 ▼      | ዕィザ−ド ▼  | ઝ−મ ▼ ^મ | プマ         | Login | User: 児子 明弘 |
| ブジェクト コンポーネント        | <ul> <li>■ 見積/</li> </ul> | 金額          |          |          |            |       | 1           |
| ▼ レイアウト <sup>▲</sup> |                           |             | 小計       |          |            | 消費税等  |             |
| Name                 |                           |             | 割引       |          | ●列追加 ●列    | 合計金額  |             |
|                      | tab1×                     | tab2× tab3× | <b>(</b> |          |            |       |             |
|                      | Com                       | ponent101   |          |          |            |       |             |
| ×                    |                           | 見積情報        | 右効期限     | 201      | 999/99/99] | 如1.但所 |             |
|                      |                           |             | 支払条件     |          | <b>V</b>   | 納入期日  |             |
|                      |                           | (           | 説明       | 保存       | **>セル      |       |             |
|                      | 見積品目                      |             |          |          |            |       |             |
|                      | 行追加                       | 件数:         |          |          |            |       |             |
|                      | 行削除                       | mel         |          | _        |            |       |             |
|                      |                           |             |          |          |            |       |             |
|                      | 活動予定                      | !           |          |          |            |       |             |
|                      |                           |             |          |          |            |       |             |
|                      | 編集 削  編集 削  編集 削          |             |          |          |            |       |             |

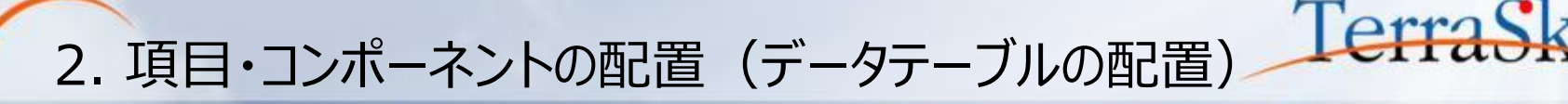

次に、タブコンポーネントのtab2のタブをクリックしてタブを切り替えます。 P.22で設定したページブロックをtab2の中に配置し、その中にデータテーブルを配置します。 データテーブルを配置すると、右下のテーブル設定のダイアログが表示されますので、表示させたい オブジェクトを選択し、その他プロパティを選択し、[OK]をクリックします。

|                                       | 🗅 📂 🗟 ⊄          | •        |          |       |              |   |        | 🕜 Ver. 🍝    | テーブル設定      | _                                         |                                  | × |
|---------------------------------------|------------------|----------|----------|-------|--------------|---|--------|-------------|-------------|-------------------------------------------|----------------------------------|---|
| SkyvisualLuitor                       | ファイル マ           | 外部連携 ▼   | ዕィザ−ド ▼  | ツール マ | へルプ マ        |   | LoginU | lser: 児子 明弘 | 基本設定        |                                           |                                  |   |
| オブジェクト コンポーネント                        | <                |          |          |       |              | J |        | · · ·       | 主オブジェクトとの関連 | <ul> <li>・ 関連する</li> <li>・</li> </ul>     | 関連しない                            |   |
| ▼ レイアウト ^                             | · <del>tha</del> |          | 販売見積名    |       |              |   | 状況     |             | オブジェクト      | 行動:Event                                  |                                  | : |
| Object<br>Name                        |                  |          | 見積日      |       | [9999/99/99] |   | クローズ理由 |             | ==+0.45%=>  | 見積品目:Quote_l<br>ToDo:Task                 | ne_c                             |   |
|                                       |                  |          |          |       |              |   |        |             | 衣示愧 能設 正    |                                           |                                  | ר |
|                                       | ▼ 取引             | 先情報      |          |       |              |   |        |             | 行追加ボタン      | $\checkmark$                              |                                  |   |
|                                       |                  |          | 取引先名     |       |              |   |        | 取引先         | 行削除ボタン      | $\checkmark$                              |                                  |   |
| · · · · · · · · · · · · · · · · · · · |                  | 見積先住所    | (都道府県)   |       |              |   |        |             | 行コピーボタン     |                                           |                                  |   |
|                                       |                  | 見積先住     | 所(市区群)   |       |              |   |        |             | 一括編集        | テーブル内の                                    | 項目必須設定を全て解除しま                    |   |
| ON OFF                                |                  | 見積先住所    | (町名番地)   |       |              |   |        |             | 選択削除        | <ul> <li>す。解除した</li> <li>時に名処理</li> </ul> | い場合、必須項目に値未入力の<br>ポタンを拥下すると値未入力す |   |
|                                       |                  |          |          |       |              |   |        |             | 必須項目解除      | ✔ 《 ラーが発生し                                | /ます。                             |   |
|                                       | 見積               | 金額       |          |       |              |   |        | - 11        | ページング       |                                           |                                  |   |
|                                       |                  |          | 小計       |       |              |   |        |             |             | ок                                        | キャンセル                            |   |
|                                       |                  |          | 割引       |       |              |   |        |             |             |                                           |                                  |   |
|                                       |                  |          |          |       |              |   |        |             |             |                                           |                                  |   |
|                                       | ta               | .× tab3× | <b>•</b> |       |              |   |        |             |             |                                           |                                  |   |
|                                       | Cov              | onent93  | -        |       |              |   |        |             |             |                                           |                                  |   |
| データテーブル                               |                  |          |          | _     |              |   |        |             |             |                                           |                                  |   |
|                                       |                  |          |          | _     |              |   |        |             |             |                                           |                                  |   |

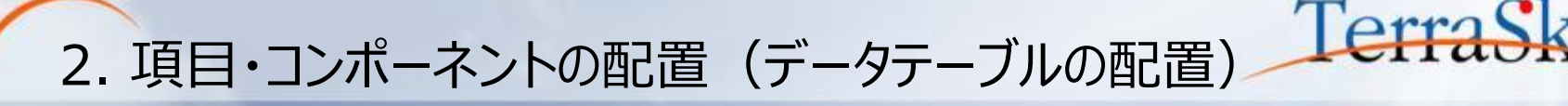

配置したデータテーブルに項目を配置します。

まず画面左側の①[オブジェクト]タブを選択し、②の[配置項目種別]を入力項目/表示項目を選びます。 次に、③の[オブジェクト]セクションより[関連オブジェクト]のタブを選択し、④のプルダウン項目から対象の オブジェクトを選択します。最後に⑤の項目一覧より、データテーブルのヘッダへ項目をドラッグ&ドロップします。 これで、親子階層のレコードを同時に編集する画面ができます。

|               | Sky/isualEditor      | 🗅 🖻 🗟 😘            |                  |       |       |           | 🕜 Ver. 🚽      |
|---------------|----------------------|--------------------|------------------|-------|-------|-----------|---------------|
|               | Skyvisualluitoi      | ファイル マ 外部連携        | ▼ ウィザード ▼        | ツ−ル ▼ | へルプ マ | Log       | inUser: 児子 明弘 |
| 1             | オブジェクト コンポーネント       | 月夜:                | 七任所(都追府県)        |       |       | 電話        | <b>^</b>      |
| $\overline{}$ | ▼ 配置項目種別             | 見                  | <b>責先住所(市区群)</b> |       |       | Fax       |               |
| $\bigcirc$    |                      | 見積無                | <b>先住所(町名番地)</b> |       |       | メール       |               |
|               |                      |                    |                  |       |       |           |               |
|               |                      | ▼ 見積金額             |                  |       |       |           |               |
|               | オブジェクト フ 再取得         |                    | 小計               |       |       | 消费税等      |               |
|               | 主オ、3アト 関連オブジェクト      |                    | 割引               |       |       | 승計全額      |               |
| 4             | 見積品目:Quote_linec ▼ 📀 |                    | 10.01            |       |       |           |               |
| •             |                      | tab1 × tab2 × tab2 | ab3× 🕀           |       |       |           |               |
| 4             |                      | Component93        |                  |       |       |           |               |
|               | 融合には、「日日説明」          |                    |                  |       |       |           |               |
| 5             |                      | 行追加 件数:            |                  | 1     |       |           |               |
|               |                      |                    | <i>1</i> 直       | •     | \$    | \$<br>÷ • |               |
|               | 123 11/平             |                    |                  |       |       |           |               |
|               | 123 数量               |                    |                  |       |       |           |               |
|               |                      |                    |                  |       |       |           |               |
|               | 123 粗利率              |                    |                  | 保存    | キャンセル |           |               |
|               | 123 粗利額              |                    |                  |       |       |           |               |
|               | 123 販売単価             |                    |                  |       |       |           |               |
|               | Q 販売見積 販売目積          |                    |                  |       |       |           |               |
|               | 123 販売金額             |                    |                  |       |       |           | -             |
|               |                      |                    |                  |       |       |           | Þ             |

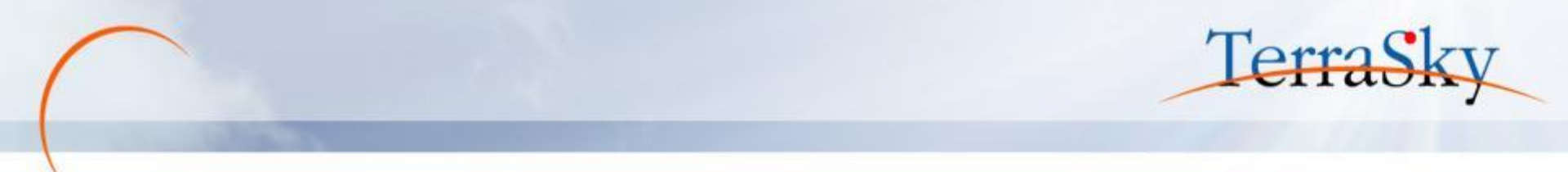

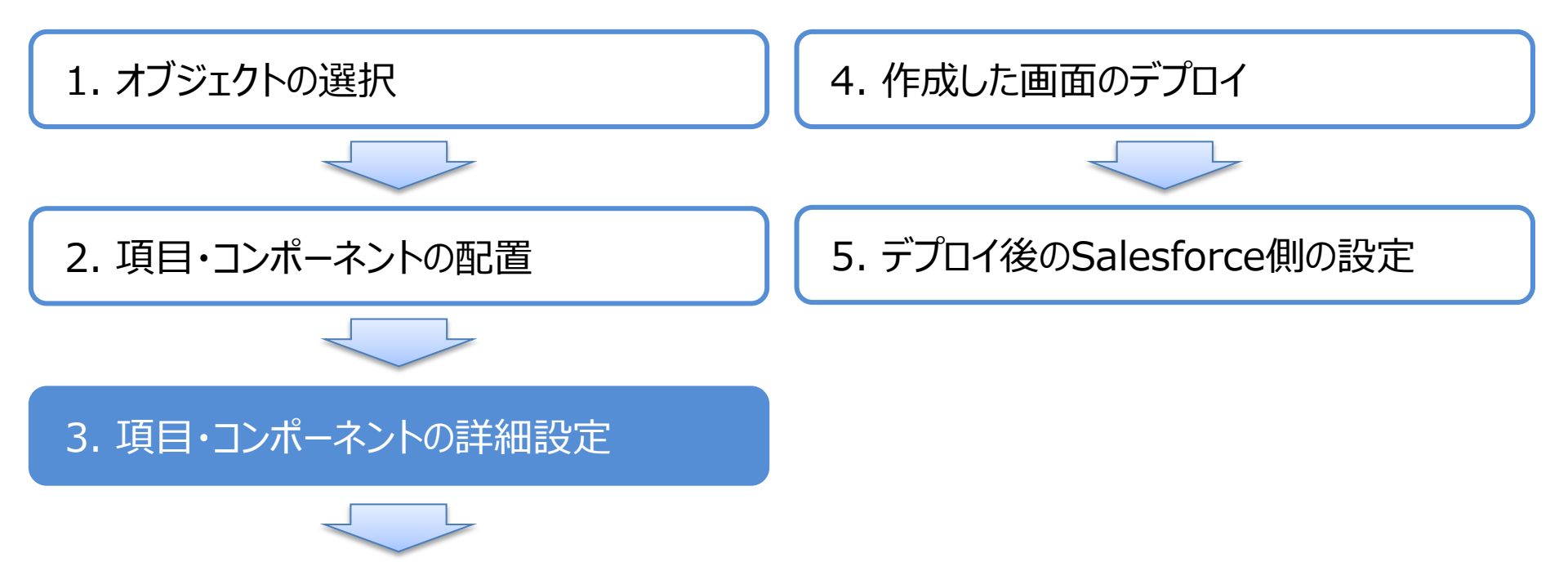

※ 項目・コンポーネントの詳細設定は、以下の資料もご参考にしてください。 (<u>http://www.terrasky.co.jp/document/download/skyvisualeditor-3.php</u>)

# 3. 項目・コンポーネントの詳細設定(タブの設定)

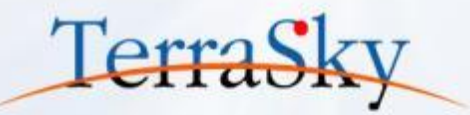

配置したタブの色を選択できます。

画面に配置したタブのコンポーネントを選択しますと、画面右側にタブのプロパティが表示されます。 その中の[テーマ]より、色をBlue、Green、Gray、Orangeを選択できます。 また、カスタムを選択すると、選択されたタブとそれ以外のタブの色を分けて設定できます。

| ]    |
|------|
|      |
| ļ (2 |
| 3    |
|      |
| Į –  |
|      |
|      |
|      |
|      |
|      |
|      |
|      |
|      |
|      |

# 3. 項目・コンポーネントの詳細設定(マスク設定)

TerraSky

SkyVisualEditorでは、[保存]や[削除]ボタンや、データテーブルの[行追加]などの各ボタンを クリックした際に、各入力項目の入力や他のボタンのクリックができないようになります。 マスクをする範囲は、[入力欄・ボタン]もしくは[ページ全体]から選択できます。 設定は、画面右側の[ページ]タブ内の[マスク設定]のセクションにフラグを立てるだけで完了です。

| <b>S</b> | <b>∧</b> VisualEditor | D 🖻 🛢  | <b>`</b>   |             |       |       |     |                       | () Ver.               | <b>1</b> |
|----------|-----------------------|--------|------------|-------------|-------|-------|-----|-----------------------|-----------------------|----------|
|          | y visual curtor       | ファイル ▼ | 外部連携 ▼     | ウィザード ▼     | ツール マ | へルプ 🔻 |     |                       | LoginUser: 児子         | 明弘       |
| Γ        | ▼ 顧客情報                |        |            |             |       |       | (1) | 🖡 ページ コンポーオ           | <del>"</del> ~        |          |
| L        | :                     | 取引先名   |            |             |       |       | 取引夠 | 主オブジェクト名              | Quotationc            | -        |
| L        | 見積先住所(都               | 道府県)   | [見積先住所(都道府 | 県):Statec]  |       |       |     | Visualforce∧°→        | *                     |          |
| L        | 見積先住所(                | 市区群)   | [見積先住所(市区群 | ) :Cityc]   |       |       |     | 名[<br>ま元:54           | 則 Quote               |          |
| L        | 見積先住所(町               | 名番地)   | [見積先住所(町名番 | 地):Streetc] |       |       |     |                       | # 1 編集93 ■ 販売見積画面(入力) |          |
| L        |                       |        |            |             |       |       |     | 記                     | 明 画面)                 |          |
|          | ▼ 見積情報                |        |            |             |       |       |     | Apexクラスネ<br>共有ルール適用有り | 名 🛄 編集する<br>🖌         |          |
| L        |                       | 小計     |            |             |       |       |     | ^°-ジ表示サイズ(p           | x)基準線 解像度             |          |
| L        |                       | 割引     |            |             |       |       |     | 幅: 1024               | 高さ: 768               |          |
| L        |                       |        |            |             |       |       |     | ヘッタ゚ー表示<br>サイドパー表示    |                       |          |
| L        | 見積条件× 見積明細× 🕀         |        |            |             |       |       |     | 97° 7911              |                       |          |
| L        |                       |        |            |             |       |       |     | ^°->* <i>9</i> 1⊦⊮    | 販売見積の編集:{!            |          |
| L        |                       |        |            | 00/00/001   |       |       |     |                       | record.name}          |          |
| L        |                       | 有効期限   | [99        | 99/99/99]   |       |       |     | URL/~5メー9設定           |                       |          |
| L        |                       | 支払条件   |            |             |       | •     |     | △ 拡張/0/(7             | 4                     |          |
| L        |                       | 納入場所   |            |             |       |       |     | 🔍 マスク設定               |                       |          |
|          |                       | 納入期日   |            |             |       |       |     | 🗹 ページマスグ              | 有効化                   |          |
|          |                       | 前提条件   |            |             |       |       |     | ● 入力機、7               | ポタン                   | (2       |
|          |                       |        |            |             |       |       |     |                       |                       | 1 i -    |
|          |                       |        |            |             |       |       |     |                       |                       |          |

# 3. 項目・コンポーネントの詳細設定(計算式)

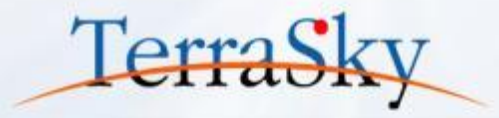

Salesforce標準の数式項目は、データを保存する際に計算処理が行われますが、SkyVisualEditorが 提供する[計算式]の機能は、入力項目に値を入力し、カーソルアウトした時点で計算が処理されます。 今回のテーマの見積作成のように複数のデータを編集しながら合計金額などを把握したい際に便利です。 設定方法は、画面右側の[ページ]タブ内の[計算式]のセクションより、[計算式の有効化]チェックボックスを ONにし、[計算式の編集]ボタンをクリックします。

計算式エディタのダイアログが表示されますので、四則演算や合計計算の処理を設定します。

| ページ コンポーネント                                       | 計算設定                                                                                                    | ×   |
|---------------------------------------------------|----------------------------------------------------------------------------------------------------|-----|
| ^y9 <sup>5*</sup> 表示 ✔<br>911*1^*-表示 ✔<br>97*2914 | ▲ 主オブジェクト計算式 計算式は50個まで設定できます                                                                                                    | - i |
| ページタイトル 販売見積の編集:{!<br>record.name}                | ▼ #ififipu         ifpula20/last Code (Code )           追加         オブジェクト         計算式                                                       |     |
|                                                   | Component75 見積品目 	 編集 \$SUM([Selling_price_c])                                                                                              |     |
| ▲ マスク設定                                           | 削除     販売見積     =     小計     ▼     ✓     析区切り     小数点以下     1     ▼                                                                         |     |
| ▲ Apexクラス拡張<br>▲ メタタグ                             | ▼ 関連オプジェクト計算式 計算式は20個まで設定できます                                                                                                    |     |
| ▲ ページスタイル                                         | <u>追加</u> オブジェクト 計算式                                                                                                    |     |
| ▲ ページスクリプト<br>▼ 計算式                               | Component75 見積品目       編集       [UnitPrice_c] * [Quantity_c]         削除       販売金額       「析区切り       小数点以下 1                                | . • |
| ✓ 計算式の有効化 計算式の編集 フォーカス色                           | Component75 見積品目       編集       [Purchase_price_c] * [Quantity_c]         削除       「       原価金額       ・       小数点以下 1       ・       桁を 四捨五入 |     |
| ▲ 百面通移先設定<br>▲ PDF                                | 編集 [Selling_price_c] - [Purchase_price_subtotal_c]                                                                                          |     |
| ▲ 配置コンポーネント数                                      | <u>ок</u> <u>‡</u> т>t/                                                                                                    |     |

※ 詳細な設定方法に関しては、操作マニュアルをご覧ください。

# 3. 項目・コンポーネントの詳細設定(ルックアップ取得)

Salesforceの標準のルックアップ項目(虫眼鏡の項目)は、参照先のオブジェクトからデータを取得 する際、参照先のID(Name)項目のみを取得します。 SkyVisualEditorでは、ID項目だけでなく参照先オブジェクトの他の項目値を同時に取得できるので、 例えば、商品コードを取得した際に、それに紐づくリスト価格や商品名を同時に画面に表示できます。 設定方法は、ルックアップ取得の設定をしたい項目を選択し、画面右側の[コンポーネント]内の [ルックアップ取得]より、[ルックアップ]の設定ボタンをクリックします。

| h/isualEditor  | D 🖻 🕯 | 3 🖙         |             |       |                                          |                |         |                     | 🕜 Ver. 🛃         |          |
|----------------|-------|-------------|-------------|-------|------------------------------------------|----------------|---------|---------------------|------------------|----------|
| Ny VISUALUITOI | ファイル  | ▼ 外部連携 ▼    | ウィザ−ド ▼     | ୬−ル ▼ | へルプ マ                                    |                |         | 1                   | LoginUser: 児子 明弘 |          |
|                | 見積日   | 19999       | 9/99/99]    |       |                                          |                | ⁄□- ^ , | ページ コンポーネント         |                  |          |
|                |       |             |             |       |                                          |                |         |                     | ٩,               |          |
| ▼ 顧客情報         |       |             |             |       |                                          |                |         | inputField          |                  |          |
|                | 取引先名  |             |             |       |                                          | I              | 取引乡     | - 共通                |                  |          |
| 見積先住所(都        | 道府県)  | [見積先住所(都道府  | 惧):Statec]  |       |                                          |                | - 64    | ID                  | Component88      |          |
| 見積先住所(         | (市区群) | [見積先住所(市区群  | ) :Cityc]   |       |                                          |                |         | わ゙ジェクト API参照名       | Quote_linec      |          |
| 見積先住所(町        | (名番地) | [見積先住所(町名番  | 地):Streetc] |       |                                          |                |         | 項目表示ラベル             | 商品コード            |          |
|                |       |             |             |       |                                          |                |         | 項目 API参照名           | ProductCodec     |          |
| ▼ 見積情報         |       |             |             |       |                                          |                | - 18    | + レイアウト             |                  |          |
|                | 小計    |             |             |       |                                          |                |         | + <del>7</del> \$\\ |                  |          |
|                | 割引    |             |             |       |                                          |                |         | + 接頭/接尾語            |                  |          |
|                |       |             | I           |       |                                          |                |         | - ルックアップ取得          |                  | <b>.</b> |
| 見積条件× 見積明細× +  |       |             |             |       |                                          |                |         | ルックアップ              | <i>4</i>         |          |
|                |       |             |             |       |                                          |                |         | 読取専用                |                  |          |
|                |       | <i>0+30</i> |             |       |                                          |                | - 11    | カスタムルックアップ。画面選択     |                  | Ī        |
|                |       |             | 商品          | -6 1  | 二日日日 · · · · · · · · · · · · · · · · · · | ₩<br>田 ▲ 田(六 ▲ | 852     | + ヘルプ               |                  |          |
|                | . • n | 1999-12     |             |       | 版売単価:Uni                                 |                | ACC -   | - 開発                |                  |          |
|                |       |             |             | /     |                                          |                |         | アクション選択             | ルックアップ設定  ▼      | Ī        |
|                |       |             | キャンセル 保     | 存     |                                          |                |         | スタイルクラス             |                  | ]        |
|                |       |             |             |       |                                          |                |         |                     |                  |          |

Copyright © 2014 TerraSky Co.,Ltd. All Rights Reserved.

TerraSk

### 3. 項目・コンポーネントの詳細設定(ルックアップ取得)

ルックアップの設定ボタンをクリックすると、[ルックアップ設定]のダイアログが表示されますので、 画面左側の参照先オブジェクトの項目から、画面右側の参照元の該当する項目へ ドラッグ&ドロップによるマッピングし、[OK]ボタンをクリックすれば設定は完了です。 なお、実際の運用時には、誤ってデータを処理させることを防ぐために、P.30で紹介した [ルックアップ取得]内の[読取専用]チェックボックスをONにしておくことを推奨します。

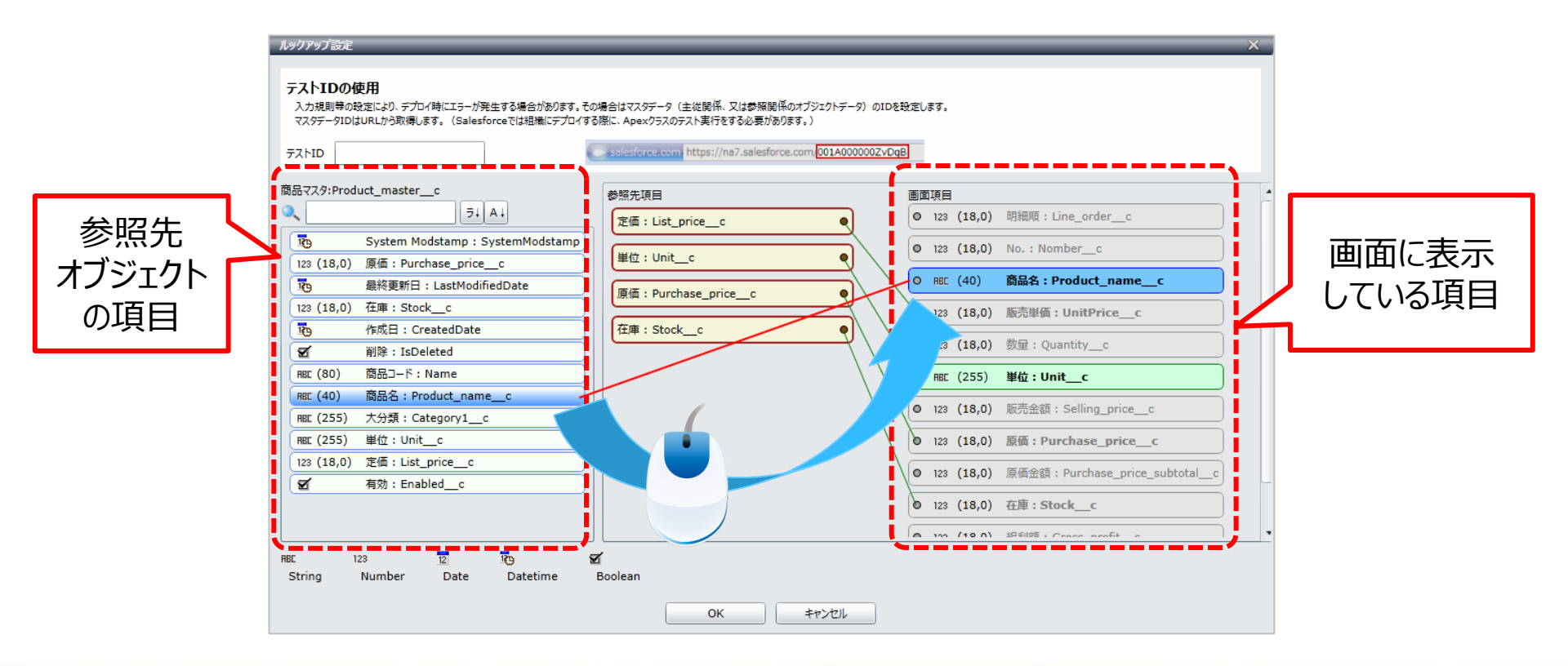

Copyright © 2014 TerraSky Co.,Ltd. All Rights Reserved.

Terra

# 3. 項目・コンポーネントの詳細設定(Chatterフィード) TerraS

P.31までで、入力/編集画面ができれば、[メニュー]エリアの[ファイル]-[保存]よりページを保存します。 (Excelなどと同様、こまめに保存をすることを推奨します) 入力/編集画面を保存した後、[メニュー]エリアの[ツール]-[参照画面作成]より参照画面を作成し、 画面左側の[コンポーネント]タブより、Chatterフィードや関連リストを配置します。 Chatterフィードは配置後、右側のプロパティにてフィードの高さを指定できます。

| Sky/isualEditor                       | 🗅 🖻 🗟 😘       |                 |               |                 |        |              |            |                                        | 🕜 Ver 📲                                       |
|---------------------------------------|---------------|-----------------|---------------|-----------------|--------|--------------|------------|----------------------------------------|-----------------------------------------------|
| Skyvisualtuitoi                       | ファイル ▼ 外部連携 ▼ | ዕィザ−ド ▼         | ツ−ル ▼         | へルプ マ           |        |              |            |                                        | LoginUser: 児子 明弘                              |
| オブジェクト コンポーネント                        | ۲             |                 |               |                 |        |              | ^          | ▶ ページ コンポーネ                            | ≫►                                            |
| · · · · · · · · · · · · · · · · · · · | 販売見積          |                 |               |                 |        |              |            | マ ページプロパラ                              | 4                                             |
|                                       |               |                 |               |                 |        |              |            | 主朷゙ジェクト名                               | Quotationc                                    |
|                                       |               |                 |               |                 |        |              |            | Visualforce^°->                        | ,*                                            |
|                                       | 販売見積          |                 | 編集            | 削除              |        |              |            |                                        | jī Quote_view                                 |
|                                       |               | 7               |               |                 |        |              |            | 衣示パー                                   | ル 編集9る 500 0000000000000000000000000000000000 |
|                                       | ▼ 基本情報        |                 |               |                 |        |              |            | 説印                                     | 月 服先兒宿回回 (愛照<br>画面)                           |
|                                       |               | 販売見積名           | [販売見積名:       |                 | 状況     | [状況:Status]  |            | Apex/57/2                              |                                               |
|                                       |               | 見積日             | [見積日:Quot     |                 | クローズ理由 | [クローズ理由:(    |            | 天有ルール週用有り<br>^゚ージ表示サイブ(r               | ✓                                             |
|                                       |               |                 |               |                 |        |              |            | tā · 1024                              | 高大・ 768                                       |
|                                       | ▼ 顧客情報        |                 |               |                 |        |              |            | 1024                                   | ■ 100                                         |
|                                       |               | 取引先名            | [取引先名:Acc     | :ountc]         |        | 取引先責任者名      | [取引先責任     | サイト゚パー表示                               |                                               |
| 8                                     | 見、先住所         | 所 (都道府県)        | [見積先住所(       | 都道府県):Statec]   |        | 電話           | [電話:Phon   | 97" 2911                               |                                               |
|                                       | 見積先住          | <b>È所 (市区群)</b> | [見積先住所(       | 市区群):Cityc]     |        | Fax          | [Fax:Fax_  | ^°->*91hル                              | 販売見積:{!<br>record.name}                       |
|                                       | 見積先住的         | 斤 (町名番地)        | 「見積先住所(       | 町名番地):Street cl |        | メール          | [X-JL:Mail | URLI®ラメータ設定                            | 設定 💋                                          |
|                                       |               |                 | percent of    |                 |        |              |            | △ 拡張プロパテ                               | <u></u> ч                                     |
|                                       |               |                 |               |                 |        |              |            | A 77/17/10                             |                                               |
|                                       |               | da =4           | [ch=t+Cubbab  | -1 -1           |        | w 带动体        | 128 弗姆德,   |                                        | et 3F                                         |
| ・ Chatterフィード                         |               | 小町              | [/] T:Subtota |                 |        | <b>冶</b> 要悦夺 | [消夏祝寺:]    | Apex/JA                                | /A2R                                          |
|                                       |               | 割引              | [割引:Discour   | ntc]            |        | 合計金額         | [合計金額:T    | × 9990                                 |                                               |
|                                       |               |                 |               |                 |        |              |            | A ~~~~~~~~~~~~~~~~~~~~~~~~~~~~~~~~~~~~ |                                               |
| · ·                                   |               |                 |               |                 |        |              |            | ▲ ページスクリフ                              | <u>۲</u>                                      |

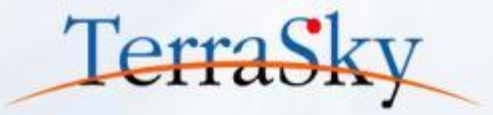

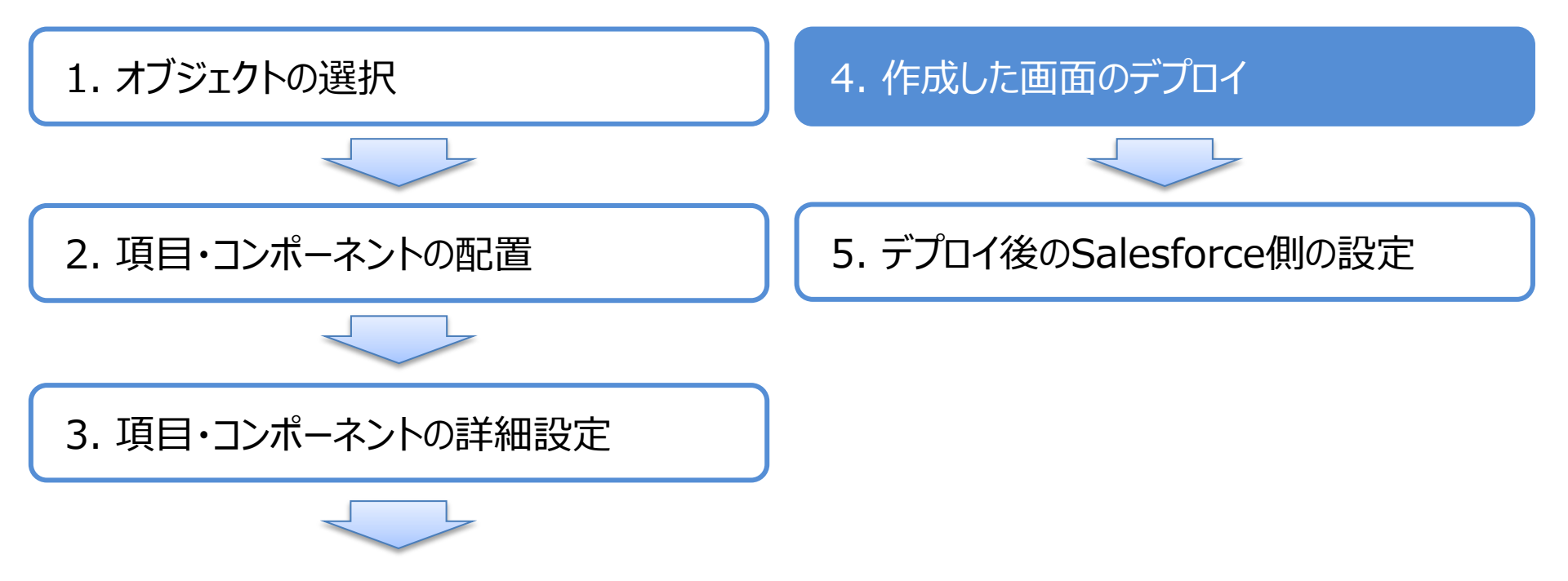

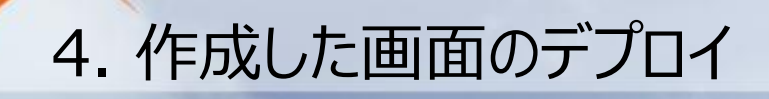

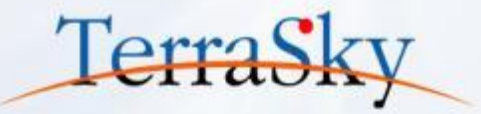

#### メニューエリアの[ファイル」より、[デプロイ]をクリックします。 Sandbox環境やDeveloper Editionに画面を生成する場合は[テスト環境]を、 本番環境へ直接デプロイする場合は、[本番環境]を選択し、[デプロイ]をクリックします。

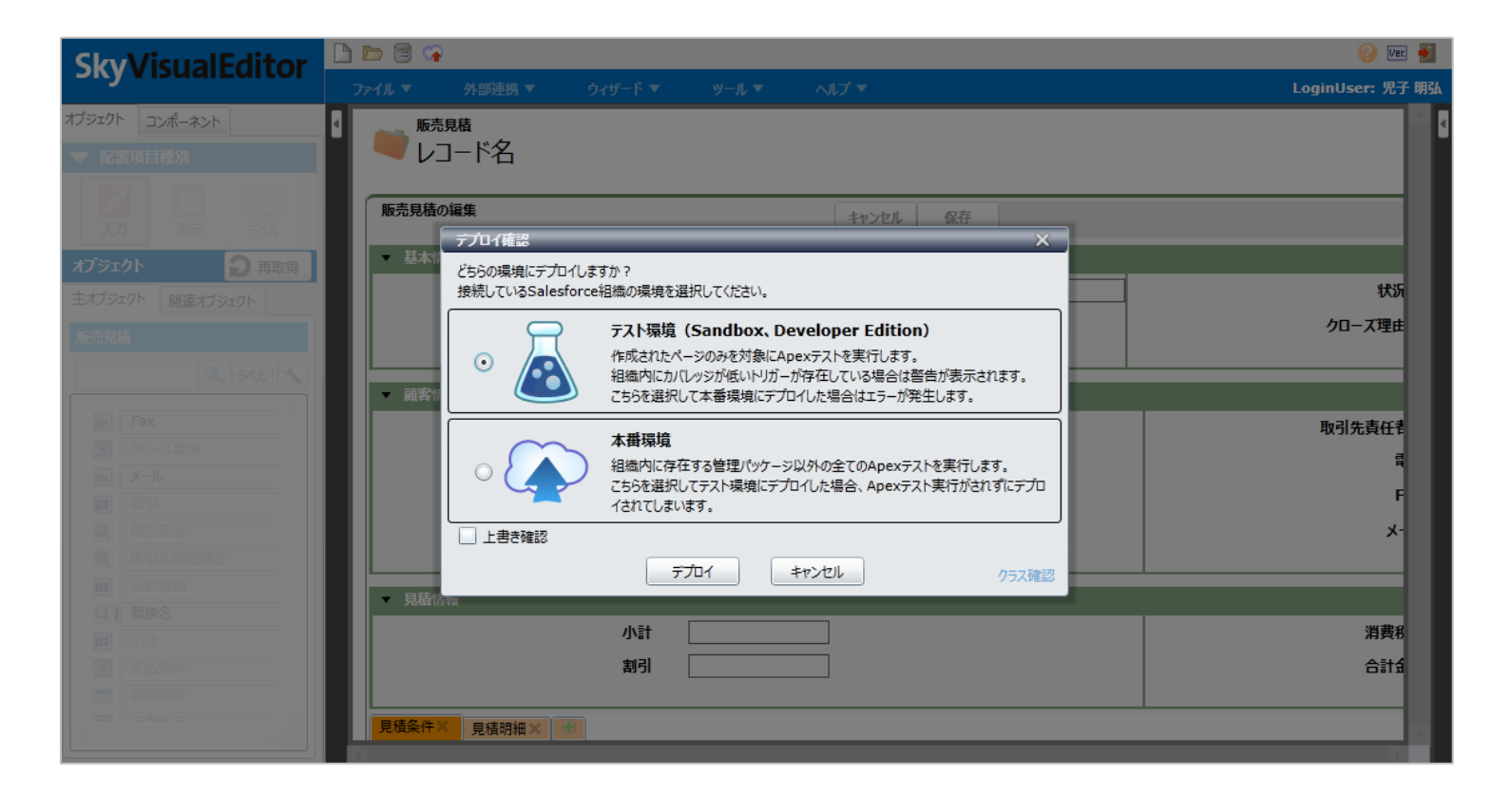

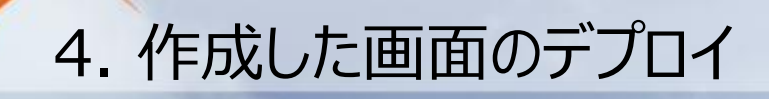

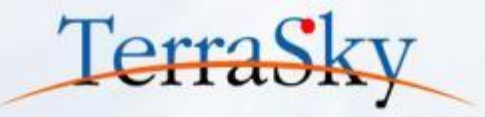

デプロイが完了しますと、[ページを開く]というリンクが表示されますので、クリックします。 Studioでデザインした画面を、Salesforceで確認できます。 以上で、画面のデザインは完了です。

| ホーム Chatter リード 取引ら | 七 取引先責任者 商談検索  | 商談 販売見積 | 申請 レポート | ダッシュボード | +        |
|---------------------|----------------|---------|---------|---------|----------|
| 🖌 販売見積              |                |         |         |         |          |
| 販売見積の編集             | キャンセル          | 保存      |         |         |          |
| ▼ 基本情報              |                |         |         |         |          |
| 販売見積名               |                |         | 状況なし    | •       | 見積番号     |
| 見積日                 | [ 2014/09/12 ] | クロース    | ズ理由なし   | ~       | 商談名      |
| ▼ 顧客情報              |                |         |         |         |          |
| 取引先名                | <u>S</u>       |         | 取引先青    | 壬者名     | <b>G</b> |
| 見積先住所(都道府県)         |                |         |         | 電話      |          |
| 見積先住所(市区群)          |                |         |         | Fax     |          |
| 見積先住所(町名番地)         |                |         |         | メール     |          |
| ▼ 見積情報              |                |         |         |         |          |
| 小計                  | 0              |         | 消       | 費税等     | 0        |
| 割引                  |                |         | 슴       | 计金額     | 0        |
| 見積条件見積明細            |                |         |         |         |          |
| 有効期限                | [ 2014/09/12 ] |         |         |         |          |
| 支払条件                | /au            | •       |         |         |          |
| 納入場所                |                |         |         |         |          |
| 納入期日                |                |         |         |         |          |
| 前提条件                |                |         |         |         | ł.       |
|                     |                |         |         |         |          |

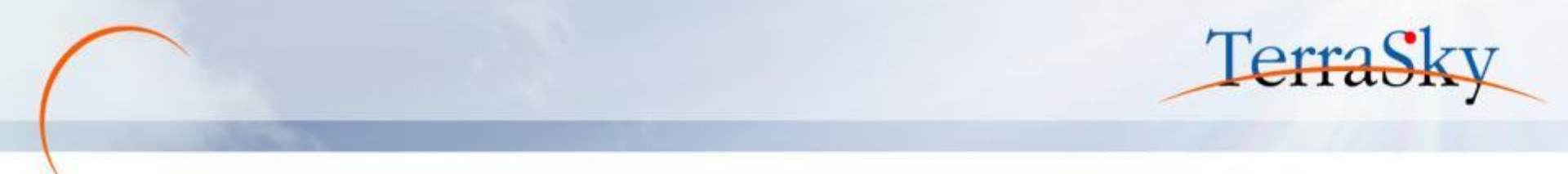

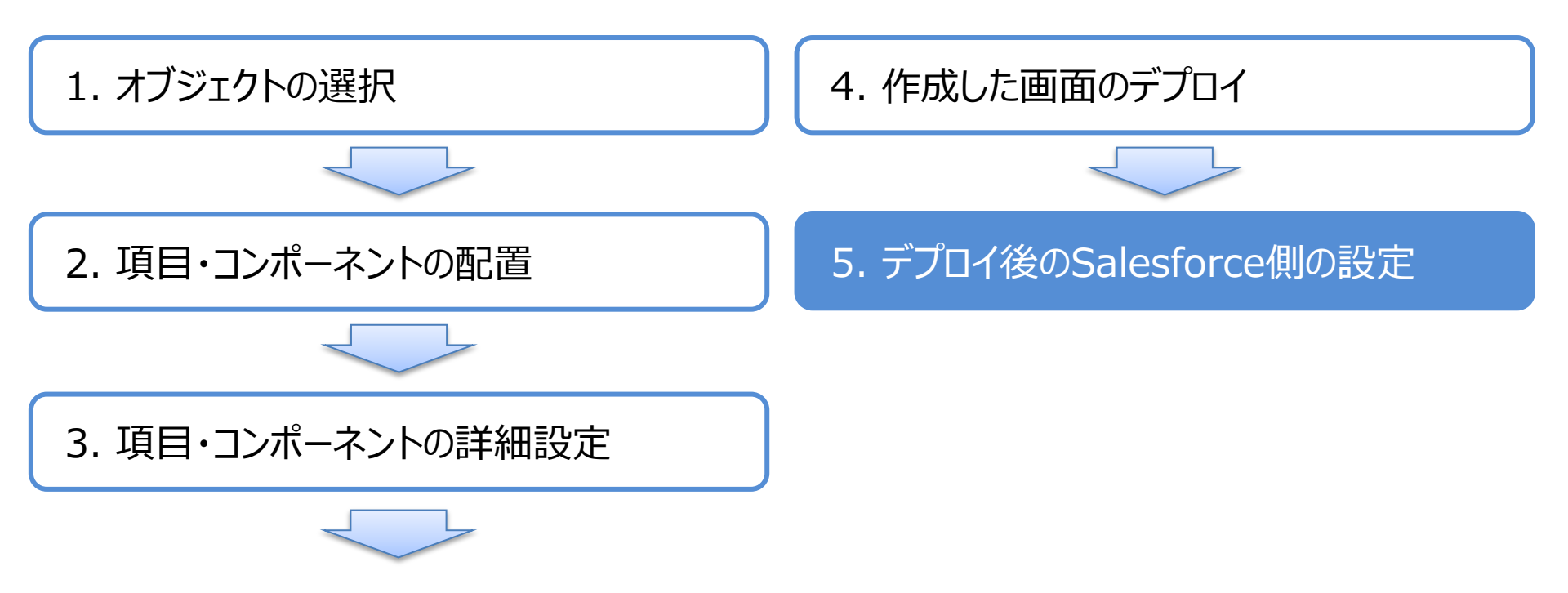

※ Salesforceでの画面遷移の設定方法については、以下リンクのp.16~p.28もご確認ください。 (<u>http://www.terrasky.co.jp/document/download/skyvisualeditor-vol4.php</u>)

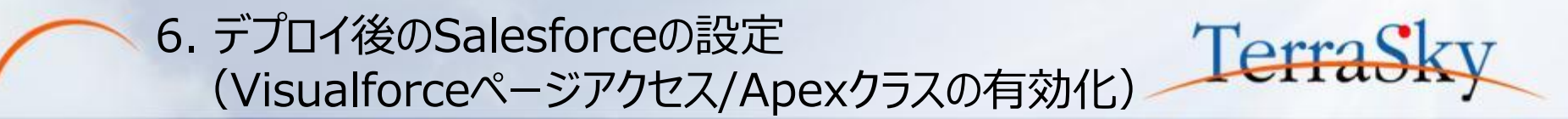

SkyVisualEditorで作成したページは、Salesforceで画面を利用するプロファイル毎にVisualforce ページ/Apexクラスのアクセスを有効化する必要があります。 Salesforceのユーザメニューより、[設定]-[管理者設定]-[ユーザの管理]-[プロファイル]を選択し、 作成したページを有効化したいプロファイルをクリックします。 プロファイルページの「有効なVisualforceページ」、「有効なApexクラス」の[編集]より、有効化したい

ページとクラスを選択し、[保存]します。

| ホーム Chatter キャンペーン                                                                                                    | リード 取引先 取引先責任者 商談 売上予測 契                                                      | 約 注文 ケース ソリューション                                                                                            | 商品 レポート ダッシュボード +                            |
|----------------------------------------------------------------------------------------------------|-------------------------------------------------------------------------------|----------------------------------------------------------------------------------------------------|----------------------------------------------|
| すべての設定を検索 の Q                                                                                                    | プロファイル<br>標準 Platform ユーザ<br>《最後に間いたビュースーザ                                    |                                                                                                    | このページのヘルプ 🥑                                  |
| Force.com ホーム                                                                                                    | このプロファイルを持つユーザは、以下のアクセス許可とページレイアウト<br>できます。                                   | と使用します。システム管理者は、ユーザの                                                                                        | 個人情報を編集して、各ユーザのプロファイルを変更                     |
| 管理<br><ul> <li>ユーザの管理</li> </ul>                                                                                                | じきます。<br>組織でレコードタイプを使用する場合は、レコードタイプの設定セクショ                                    | ホーム Chatter キャンペーン                                                                                          | リード 取引先 取引先責任者 商談 売上予測 契約 注文 ケース + 🔻         |
| ユーザ<br>ユーザの一括メール送信<br>ロール                                                                                                    | <u>ロヴイン IP アドレスの制限(0)</u>   有効な Apex クラス<br>有効な Visualforce ページ               | すべての設定を検索… の Q                                                                                              | Visualforce ページのアクセスを有効化                     |
| 権限セット プロファイル                                                                                                    | 有効な Visualforce ページはありません                                                     | Force.com 木ーム                                                                                               | 保存 キャンセル                                     |
| 公開グループ<br>キュー                                                                                                    | 作成者 佐藤太郎, 2014/05/26 16:11                                                    | 管理                                                                                                    | 利用可能な Visualforce ページ 有効化された Visualforce ページ |
| ログイン履歴  アプリケーションを管理する                                                                                                    | コンソール設定<br>コンソールレイアウト [編集]                                                    | <ul> <li>ト ユーザの管理</li> <li>ト アプリケーションを管理する</li> <li>ト 組 鉄プロファイル</li> </ul>                                  | account_webseminar_sve                       |
| <ul> <li>■ 転転プロジティル</li> <li>■ セキュリティのコントロール</li> <li>■ ドメイン管理</li> <li>▶ コミュニケーションテンプレート</li> <li>■ トランスレーションワークペンチ</li> </ul> | ページレイアウト<br>標準オブジェクトレイアウト<br>グローバル <u>Global Layout</u><br>[ <u>割り当ての参照</u> ] | <ul> <li>ト セキュリティのコントロール</li> <li>ト ドメイン管理</li> <li>ト コミュニケーションテンプレート</li> <li>ト ランスレーションワークペンチ</li> </ul>  | 3屆力0<br>▶<br>●<br>前川降余                       |
| <ul> <li>▶ デ~2の管理</li> <li>▶ モバイル管理</li> </ul>                                                                                  | ホームページのレイアウト デフォルトのホームページ<br>[割り当ての参照]                                        | <ul> <li>ト データの管理</li> <li>ト モバイル管理</li> <li>ト デスクトップ管理者</li> <li>ト メール管理</li> <li>ト Google Apps</li> </ul> | v v                                          |

### 6. デプロイ後のSalesforceの設定(標準ボタンの上書き)

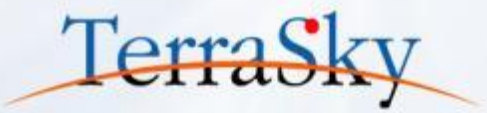

作成したページを[申請]オブジェクトの[新規]ボタンをクリックした際に表示されるように設定します。 Salesforceのユーザメニューより、[設定]-[アプリケーションの設定]-[作成]-[オブジェクト]-[申請]-[ボタン、 リンク、およびアクション]を選択し、ボタン一覧の「新規」のアクション項目の[編集」をクリックします。 遷移先の画面の[上書き手段]より、「Visualforceページ」を選択し、該当のページを選択して[保存]を クリックします。設定はこれで完了です。Salesforceの[申請]タブより[新規]ボタンをクリックした際に、設定 したページが実際に表示されるかをご確認ください。

同様に、[参照]ボタンには作成した参照画面の[Visualforceページ]を設定します。

| ホーム Chatter リード 取引                                  | 先 取引                      | 先責任者 商談検索                      | 商談 販売見積          | 申請 レポ                   | ート ダッ             | シュボード +                                             |         |                                        |                 |                                |              |               |             |           |          |                  |        |          |           |
|-----------------------------------------------------|---------------------------|--------------------------------|------------------|-------------------------|-------------------|-----------------------------------------------------|---------|----------------------------------------|-----------------|--------------------------------|--------------|---------------|-------------|-----------|----------|------------------|--------|----------|-----------|
| すべての設定を検索 0 Q                                       | <sup>カスタムオブ:</sup><br>販売見 | ジェクト<br>した<br>目 (3) し カフタレブ目 & | 111,             | BUIDI   ๙–31            | (Ծծենյ            | 1週日か <sub>や</sub> よ[n]   つつパカトロッ(つつよ[1]             | このページの/ | ヘルプ 🥹                                  |                 |                                |              |               |             |           |          |                  |        |          |           |
| Force.com ホーム                                       | 344-4                     | RD (0) 1 377440 0              | オタン、リンク、および      | <u> アクション (91</u> )   レ | <u>ロードタイプ [0]</u> | <u> 、 、 、 、 、 、 、 、 、 、 、 、 、 、 、 、 、 、 、</u>       |         | 100314                                 | 10114-11        | <b>* + * *</b> =4              | *****        | E == 1 - 2 /2 | 1 #1166     | 3.3       | L 3      |                  | ×0     | 1 94-1   |           |
| 管理                                                  | ボタン、リン                    | ック、およびアクション                    | 新規アクショ           | > 新規ボタンま                | とはリンク             | 小ーム Chatter キャックク                                   | -9 9-6  | 収分応                                    | 取り方面に           | 士石 問診                          | 2 間訳快;       | 修 元上丁洪        | 突約          | 注义        | <u> </u> | 991-912          | 間面     | DW-L     | + •       |
| ▶ ユーザの管理                                            | アクション                     | 表示ラベル                          | 名前 説             | 明 種別                    | 内容(               | すべての設定を検索… 🕜                                        | Q 上書き   | する標準ボタン                                | /または標準リン        | つり                             |              |               |             |           |          |                  |        | 2ወላ      | (ージのヘルプ 🕜 |
| <ul> <li>アプリケーションを管理する</li> <li>組織プロファイル</li> </ul> | 編集                        | 18-<br>112k                    | Clone            |                         | 標準                | すべて展開 すべて折り                                         | New     | /                                      |                 |                                |              |               |             |           |          |                  |        |          |           |
| ▶ セキュリティのコントロール                                     | 編集                        | 引き受ける                          | Accept           |                         | 標準                | Force.com ホーム                                       | 標準ボ     | タンまたは標                                 | 準リンクを上書         | 書きすると、Sa                       | lesforce URI | の意味と、Sal      | esforce 🗥   | ージ、ブラウ    | ザショート    | カット、外部シス         | テムなど、文 | す象となる し  | RL へのコール  |
| <ul> <li>ドメイン管理</li> <li>コミュニケーションテンプレート</li> </ul> | 編集                        | 削除                             | Delete           |                         | 標準                |                                                     | の息味     | か変わりま 9                                | 。標準不及りる         | または標準リ                         | 2007 参照 91   | Salestorce U  | RL ほ、ガス     | ACLSAR.   | ・ロールはん   | zlð Visualforœ   | ベージに直  | き 換える しく | じかじきまり。   |
| ▶ トランスレーションワークペンチ                                   | 編集                        | 参照                             | View             |                         | 標準                | 管理                                                  | この標準    | 準ボタンまたは                                | は標準リンクが:        | 参照する Sa                        | lesforce URL | の代わりに使用       | するカスタ       | ムミコントロ    | ールまたは    | t Visualforce // | (一ジを選択 | います。     |           |
| <ul> <li>レ ナータの管理</li> <li>ト モバイル管理</li> </ul>      | 編集                        | 新規員積作成                         | New<br>Quote new | リフトボタン                  | 標準                | ▶ ユーザの管理                                            | 70      | パティの上も                                 | 書き              |                                | 保存           | キャンセル         |             |           |          |                  |        |          |           |
| テスクトゥブ管理者                                           | 編集                        | 販売見積タブ                         | Tab              | 554 455                 | 標準                | ▶ 組織プロファイル                                          |         | , i, i i i i i i i i i i i i i i i i i |                 |                                |              |               |             |           |          |                  |        |          |           |
| Google Apps                                         | 編集                        | 編集                             | Edit             |                         | 標準                | ▶ セキュリティのコントロール                                     |         | 表                                      | E示ラベル 朝<br>名前 N | 所規<br>Iow                      |              |               |             |           |          |                  |        |          |           |
| ▶ Data.com 管理                                       | 標準項目                      | 3                              |                  |                         |                   | <ul> <li>ドメイン管理</li> <li>コミュニケーションテンプレート</li> </ul> |         | ÷                                      | デフォルト 樹         | ∉ew<br>票準 Salesfor             | ce.com ペーシ   | ,             |             |           |          |                  |        |          |           |
| ビルド                                                 | アクション                     | 項目の表示ラベル                       | 項目名              |                         | データ型              | ▶ トランスレーションワークペンチ                                   |         | 上:                                     | 書き手段(           | ◎ 上書きしな                        | い(デフォルトを     | 使用)           |             |           |          |                  |        |          |           |
| ▶ カスタマイズ                                            |                           | <u>最終更新者</u><br>佐式去            | LastModified     | By                      | 参照関係(二<br>参照関係(二  | ▶ データの管理 ▶ モバイル管理                                   |         |                                        | (<br>Tubak –    | <ul> <li>Visualforc</li> </ul> | e ベージた<br>た  | ະບ<br>ະບ      |             |           |          |                  |        |          |           |
| 作成<br>アプリケーション                                      | 編集                        | <u>1FAQ4</u><br>販売見積名          | Name             |                         | テキスト(80)          | ▶ デスクトップ管理者                                         |         |                                        | 1742            |                                | wor          | dlow_equipmen | : [workflow | equipment | t]       |                  |        |          |           |
| カスタム表示ラベル                                           |                           |                                |                  |                         |                   | ▶ メール管理<br>▶ Geogle Apps                            |         |                                        |                 |                                |              |               |             |           |          |                  |        |          |           |
|                                                     |                           |                                |                  |                         |                   | ▶ Data.com 管理                                       |         |                                        |                 |                                |              |               |             |           |          |                  |        |          |           |
|                                                     |                           |                                |                  |                         |                   |                                                     |         |                                        |                 |                                |              |               |             |           |          |                  |        |          |           |
|                                                     |                           |                                |                  |                         |                   | ビルド                                                 |         |                                        |                 |                                | 保存           | キャンセル         |             |           |          |                  |        |          |           |

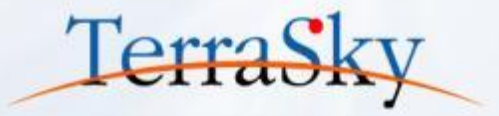

# 1. 本日の完成イメージ

# 2. 見積作成画面の作成方法

# 3. 作成した画面をつかってみよう

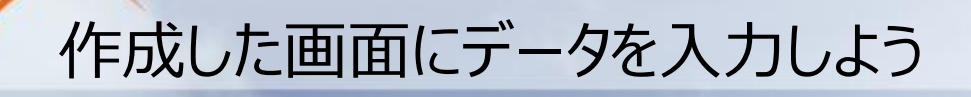

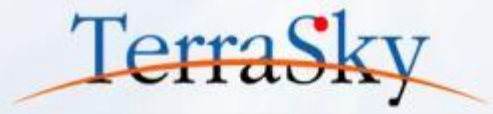

| ホーム Chatter リード 取引先 取引先責任者 商談検 |                                                                  |
|--------------------------------|------------------------------------------------------------------|
| ✓ 製品Aに関する御見積                   |                                                                  |
| 販売見積の編集                        | キャンセル 保存                                                         |
| ▼ 基本情報                         |                                                                  |
| 販売見積名 製品A(に関する御見積              |                                                                  |
| 見積日 [2014/09/13]               | <b>クローズ理由</b><br>なし →<br>商談名 <u>テラスカイーアイリス</u>                   |
| ▼ 顧客情報                         |                                                                  |
| 取引先名 株式会社テラスカイ 🔍               |                                                                  |
| 見積先住所(都道府県) 東京都                | 電 α 計算式を設定している 個所は                                               |
| 見積先住所(市区群) 中央区                 |                                                                  |
| 見積先住所(町名番地) 八重洲1-6-6           | ルード                                                              |
| ▼ 見積情報                         |                                                                  |
| 小計 300,000                     | 消費税等 23,200                                                      |
| 割引 10000                       | 合計金額 313,200                                                     |
| 見積条件 見積明細                      |                                                                  |
| 行追加 □ピー ●● 1/1 ●● 10 ▼ 件数:     | 3                                                                |
| □ 明細順 + No. + 商品名              |                                                                  |
| 行削除 製品A                        | P-1000 🔍 🔷 ¥100,000 3 台 ▾ 300,000 ¥50,000 150,000 50 150,000 0.5 |
|                                |                                                                  |
| 行削除                            |                                                                  |
|                                |                                                                  |
|                                | ルックアップ項目を取得時に関連するマスタの項目を同時に取得します。                                |

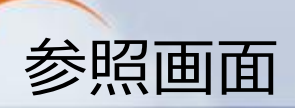

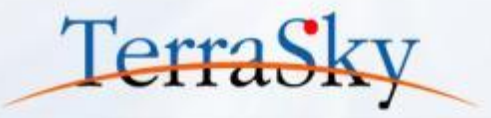

| 木ーム Chatter リード 取引先 取引先責任者 商談検索 商談 販売見積 | 申請 レポート ダッシュボード +                                                                                                    |              |
|-----------------------------------------|----------------------------------------------------------------------------------------------------|--------------|
| ● 動売見蔵                                  |                                                                                                    |              |
|                                         |                                                                                                    |              |
| ドを非表示                                   |                                                                                                    |              |
| 愛 投稿                                    | ⊕ フォローする                                                                                                    |              |
| @[山田 太郎]さん、A社への見積です。ご承認お願いいたします。        | フォローされている                                                                                                    |              |
|                                         | フォローやれている人はい速せん。                                                                                                    |              |
| 投稿先この販売見積 ⑦ 共有                          |                                                                                                    |              |
| Q.   表示すべての更新 →                         |                                                                                                    |              |
|                                         | !                                                                                                    |              |
| 更新はありません。<br>                           |                                                                                                    |              |
| 販売見積                                    |                                                                                                    |              |
| ▼ 基本情報                                  | Chattorフィードを実テさわま                                                                                                    | ⊧त           |
| 販売見積名 製品Aに関する御見積                        |                                                                                                    | <b>~ 9</b> ° |
| 見積日 2014/09/16 クローズ3                    | 理由                                                                                                    |              |
| ▼ 顧客情報                                  |                                                                                                    |              |
| 取引先名 株式会社テラスカイ<br>見恭牛住所(海道府県) 東京都       | 取引先責任者名<br>電話 02-5055-2010                                                                                                    |              |
| 見積先住所(市区群) 中央区                          | Fax 03-5255-5130                                                                                                    |              |
| 見積先住所(町名番地) 八重洲1-6-6                    | ルード                                                                                                    |              |
| ▼ 見積情報                                  |                                                                                                    |              |
| 小計 ¥300,000                             | 清費税等 ¥23,200                                                                                                    |              |
| 割引 ¥10,000                              | 合計金額 ¥313,200                                                                                                    |              |
| 7代現衆1十 7代和*5780                         |                                                                                                    |              |
| 8 ( 1/1 ) ( ) ▼ 件数:1                    | 、 附件 、 肥本 人 绣 、                                                                                                    |              |
| ・・・・・・・・・・・・・・・・・・・・・・・・・・・・・・・・・・・・    | ●         単位・         認知識         ●         序目面並認用         ●         41.000         ●         ●         ●         ●         ●         ●         ●         ●         ●         ●         ●         ●         ●         ●         ●         ●         ●         ●         ●         ●         ●         ●         ●         ●         ●         ●         ●         ●         ●         ●         ●         ●         ●         ●         ●         ●         ●         ●         ●         ●         ●         ●         ●         ●         ●         ●         ●         ●         ●         ●         ●         ●         ●         ●         ●         ●         ●         ●         ●         ●         ●         ●         ●         ●         ●         ●         ●         ●         ●         ●         ●         ●         ●         ●         ●         ●         ●         ●         ●         ●         ●         ●         ●         ●         ●         ●         ●         ●         ●         ●         ●         ●         ●         ●         ●         ●         ●         ●         ● |              |
|                                         |                                                                                                    |              |
|                                         |                                                                                                    |              |
|                                         |                                                                                                    |              |
| 承認履歴 承認申請                               |                                                                                                    |              |
| 表示するレコードはありません                          |                                                                                                    | ⊢⊸⊢          |
| メモ & 添付ファイル 新規メモ ファイル添付                 | Salestorce標準の承認機能を使っことかできる                                                                                                    | たり。          |
| 表示するレコードはありません                          |                                                                                                    |              |

# [参考] クラウド型ERPソリューション「GLOVIA OM」について

GLOVIA OMは、Salesforce CRM(顧客・商談管理)に、販売・在庫・購買・生産・フィールド サービスなどの基幹系業務機能を拡張するアプリケーションです。 今回のテーマである、見積機能はもちろん、営業業務全般の統合的な管理に優れたサービスです。 もちろん、GLOVIA OMとSkyVisualEditorを組み合わせてご利用いただけます。

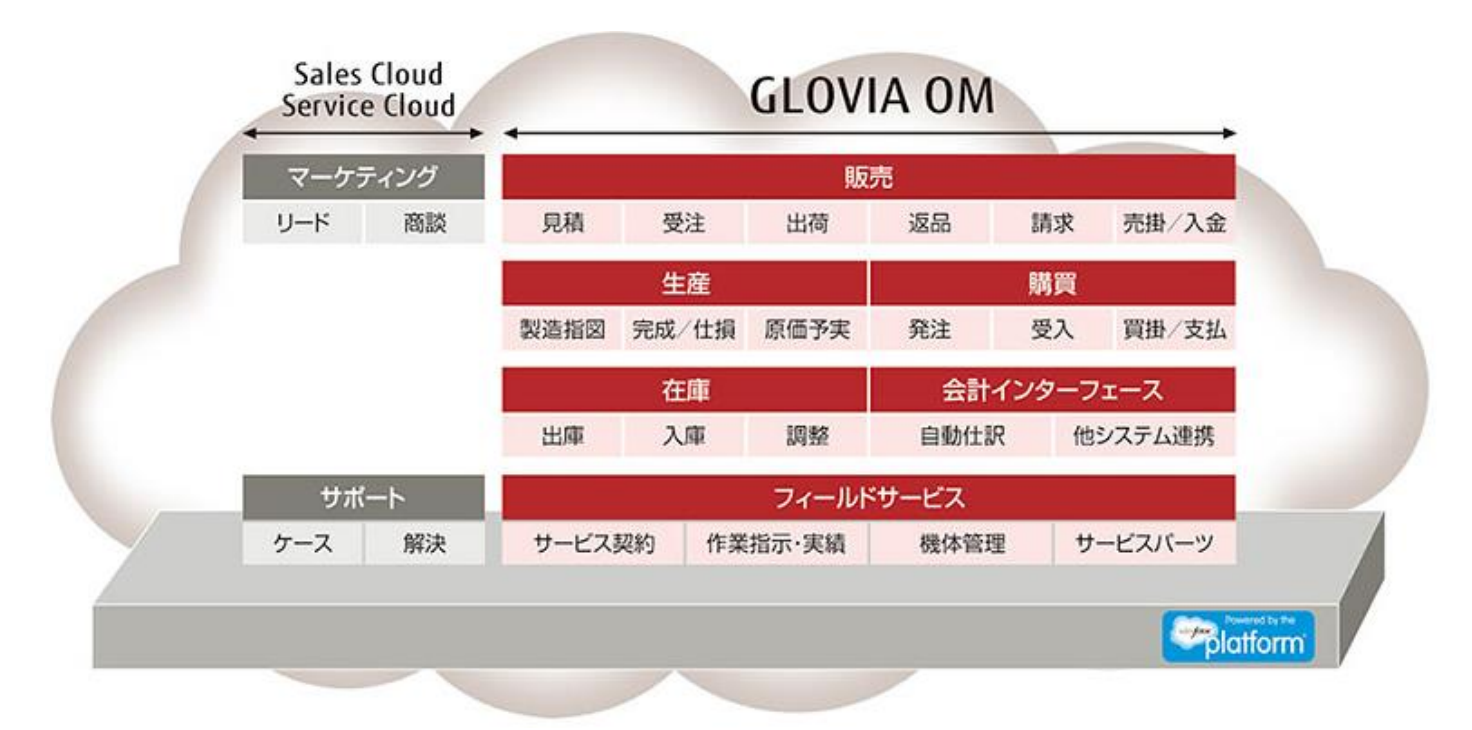

※ 詳細については以下をご覧ください。 (<u>http://www.terrasky.co.jp/clouderp/gloviaom.php</u>)

Copyright © 2014 TerraSky Co.,Ltd. All Rights Reserved.

Terras

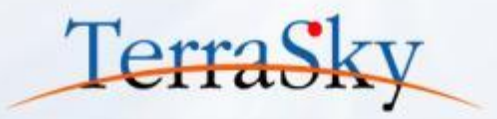

### お役立ち情報

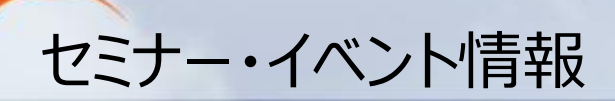

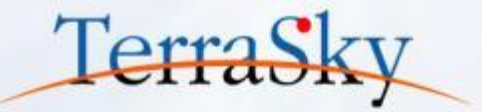

# SkyVisualEditorの事例や製品について知る

 10月22日(水) 16:00-17:00「SkyVisualEditor定例セミナー」 <u>http://www.terrasky.co.jp/event/2014/1022-001.php</u>

# SkyVisualEditorを体験する、学習する

・ 10月10日(金) 15:00-17:00「SkyVisualEditor体験セミナー」

<u>http://www.terrasky.co.jp/event/2014/1010-001.php</u> 実際にSkyVisualEditorを操作しながら、画面開発を体験できるセミナーです。

SkyVisualEditor標準トレーニング

SkyVisualEditorの基本的な機能を網羅したプライベート研修です。 こちらを受講いただければ、SkyVisualEditorの基礎を十分にご理解いただけます。

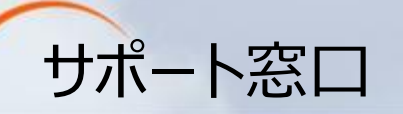

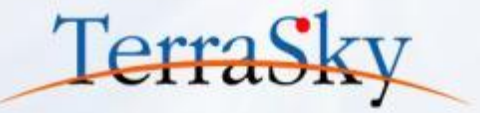

# SkyVisualEditorの機能/設定に関するお問合せ

SkyVisualEditorのご契約者様は、以下の専用問合せページよりお問合せいただけます。 SkyVisualEditorの標準の機能/設定に関するお問合せは無償です。 また、別途、有償サポートのプランも用意しております。詳しくは以下問合せE-Mailより お問合せください。

契約者様専用問合せページ: <u>https://terrasky.secure.force.com/ProductSupport</u>

## SkyVisualEditorのご導入に関するお問合せ

SkyVisualEditorに関するお問合せは以下お問合せフォームおよびメールアドレス、 お電話番号にて受け付けています。お気軽にお問合せください。

問合せフォーム: <u>https://www.terrasky.co.jp/contact/support/index.php</u>

問合せE-Mail: product.sales@terrasky.co.jp

問合せTEL : 03-5255-3411

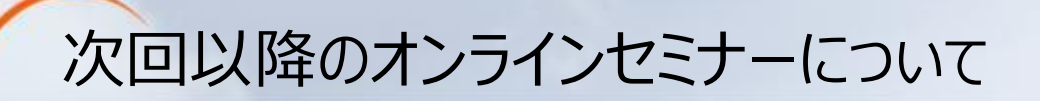

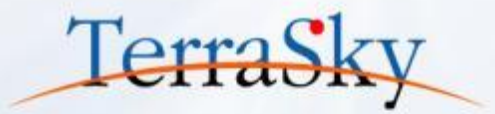

### 第6回 基本編「使いやすいルックアップ検索画面を作成しよう」

### 10月21日(火) 15:30-16:00

http://www.terrasky.co.jp/event/2014/1021-001.php

第6回は、第5回で作成した見積作成の画面から商品マスタを検索し、複数の商品 を一括で登録する手順をご紹介します。Salesforce標準のルックアップ検索画面を SkyVisualEditorによって、使いやすい検索画面を作成します。

第7回 基本編「Force.com Sitesに資料請求フォームを作成しよう」

### 11月開催予定。

第7回は、外部ウェブサイトなどに公開する際に利用するForce.com Sites上に、 SkyVisualEditorで資料請求フォームを作成する手順をご紹介します。